## nextDrive

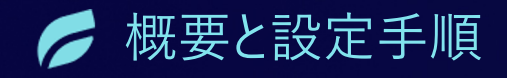

# Life+ サービス

2024年3月6日

nextDrive

### 目次

01 わたしの電気代

*02* スマートメーターレポート

03 ZGVZ

04 太陽光発電レポート

05 蓄電池レポート

**06** Life+サービス状態と登録解除

©NextDrive Highly Confidential

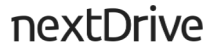

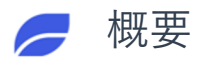

### Life+ サービス

- 「Life+」とは、設備データを活用したレポートや お知らせなど様々なサービスが利用可能なマーケッ トプレイスです。
- ご利用したいサービスを選択頂き、サービスを受けることができます。今後もお客様の暮らしをサポートするサービスが継続的にリリースされます。

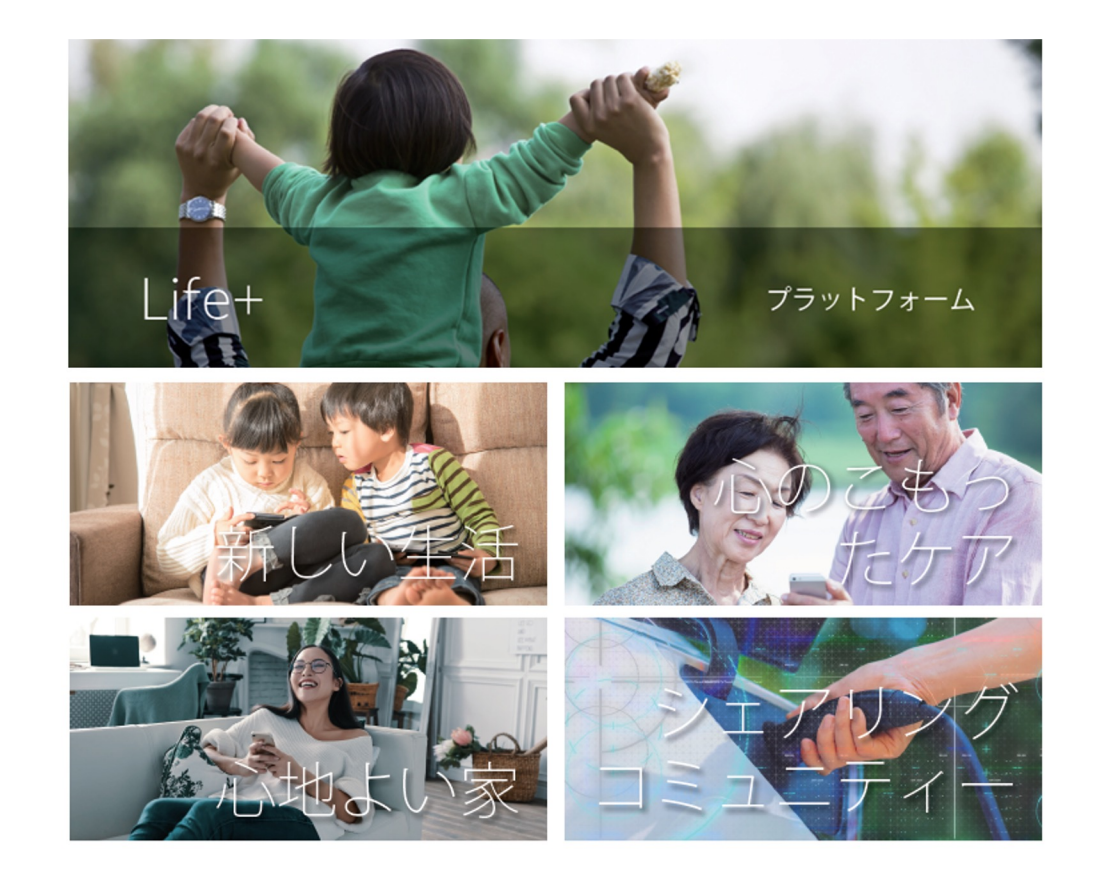

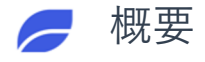

## わたしの電気代

「わたしの電気代」は、選択 した電力料金プランに合わせ て毎日の電力使用料金をお知 らせするサービスです。

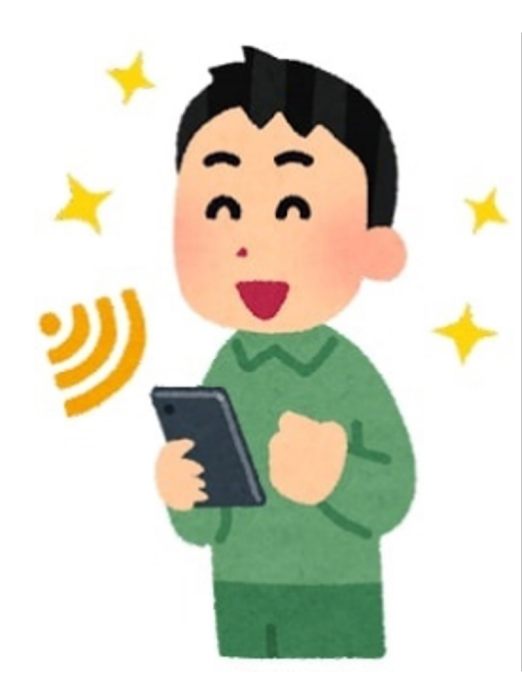

アプリの利用者は「わたしの電
 気代」を有効にすると、月単位
 で電気料金請求内訳書で電気料
 金を確認することより、
 1日単位での電気料金と前日まで
 累積してきたその月の電気料金
 を確認することができます。

また、毎月の予算設定をすれば、 予算の進捗状況を毎日確認でき、 支出をより細かく管理すること が可能となり、財布に優しいサ ービスを提供します。

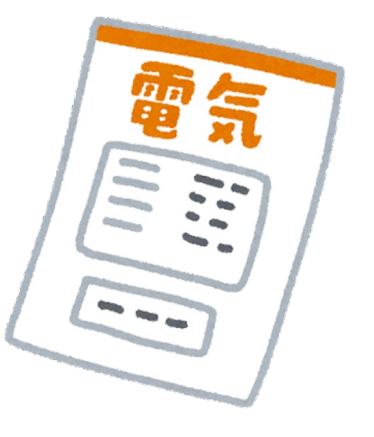

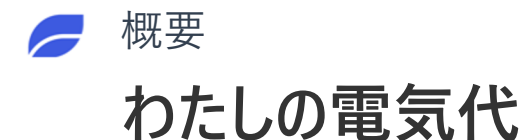

#### 毎日

| 17:02 🕫                                                                             |                                                 | l 🌫 🔲                               |
|-------------------------------------------------------------------------------------|-------------------------------------------------|-------------------------------------|
| 🖣 ecogenie                                                                          | e+                                              | Q                                   |
| ◎ 窓のCam 動作を検                                                                        | 知しました。                                          | 3日前 🗸                               |
| <b>ちたしの電気</b><br>05/04                                                              | 代                                               |                                     |
| 2022/05/03 電気代<br>メーター名称:自宅のご<br>電力会社:楽天エナジ-<br>料金ブラン:プランS<br>契約容量:30.0A<br>基本料金:0円 | <b>レポート</b><br>スマートメーター<br>-株式会社                |                                     |
| <b>昨日の電気代 ¥</b><br>計 <sup>算期間:05/03 00:00 -</sup>                                   | <b>79</b><br>24:00 (基本料金を含                      | まない)                                |
|                                                                                     |                                                 |                                     |
| 昨日までの電気作<br>¥345                                                                    | 2                                               | 設定予算<br><b>¥4,000</b>               |
| 「昨日までの電気代」に<br>ルギー発電促進賦課金等<br>上記の数値は予算管理の<br>力料金請求額は、電力会<br>計算方法の詳細はこちら             | は基本料金、燃料費<br>を含んでいます。<br>参考として提供する<br>社からの請求書をご | 調整額、再生可能エネ<br>情報であり、実際の電<br>確認ください。 |
| <b>1</b><br><b>1</b>                                                                | Gra Life                                        | ・<br>・<br>・<br>・<br>・<br>アカウント      |

#### 16:55 ୶ ...| 🎓 🔳 4 ecogenie<sup>+</sup> Q ◎ 窓のCam 動作を検知しました。 5 わたしの電気代 3日前 2022/05/02-08 電気代レポート メーター名称:自宅のスマートメーター 電力会社:楽天エナジー株式会社 料金プラン:プランS 契約容量: 30.0A 基本料金:0円 先週の電気代¥559 (基本料金を含まない) 05/02 (月) 05/03 (火) 05/04 (水) 05/05 (木) ¥97 ¥79 ¥123 ¥38 00:00-24:00 00:00-24:00 00:00-24:00 00:00-24:00 昨日までの電気代 設定予算 ¥4,000 ¥812 /III 8 Ω ホーム

毎週

### 毎月

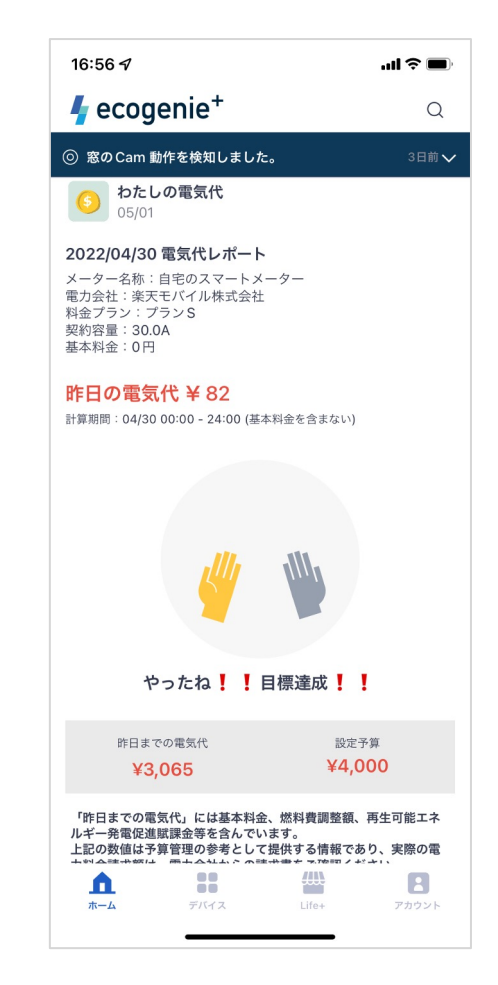

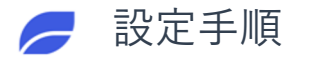

## わたしの電気代

「Life+」ページに移動

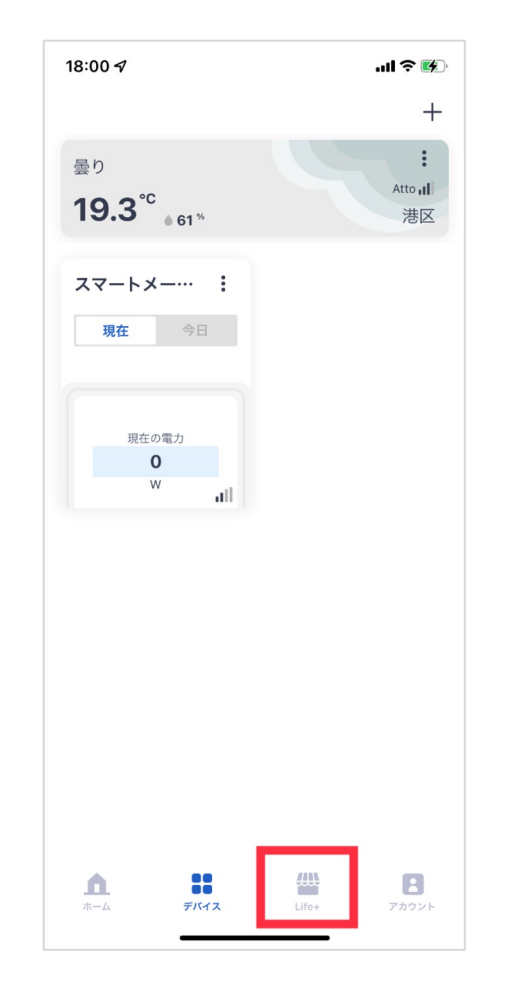

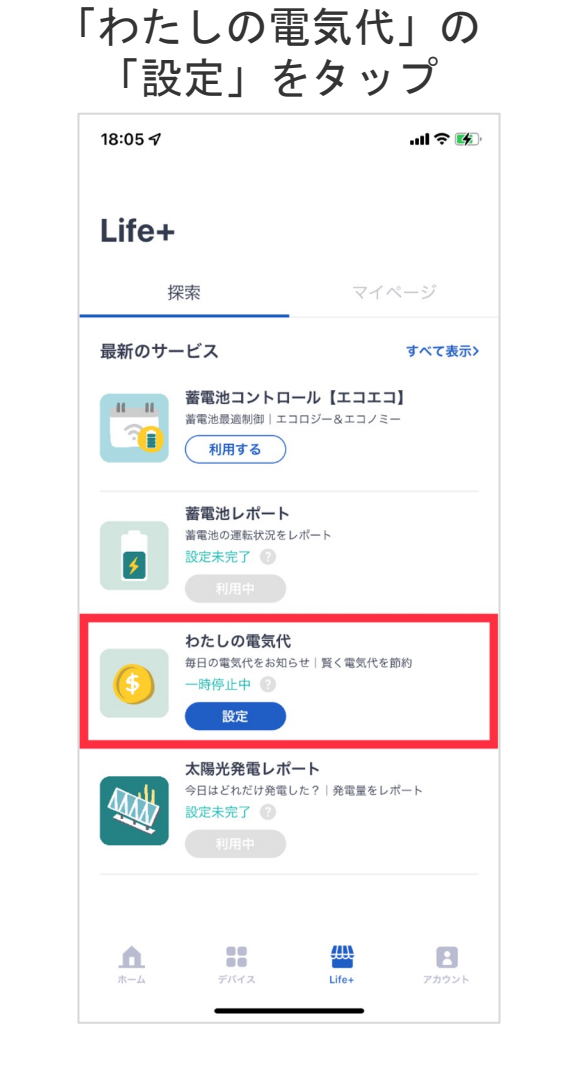

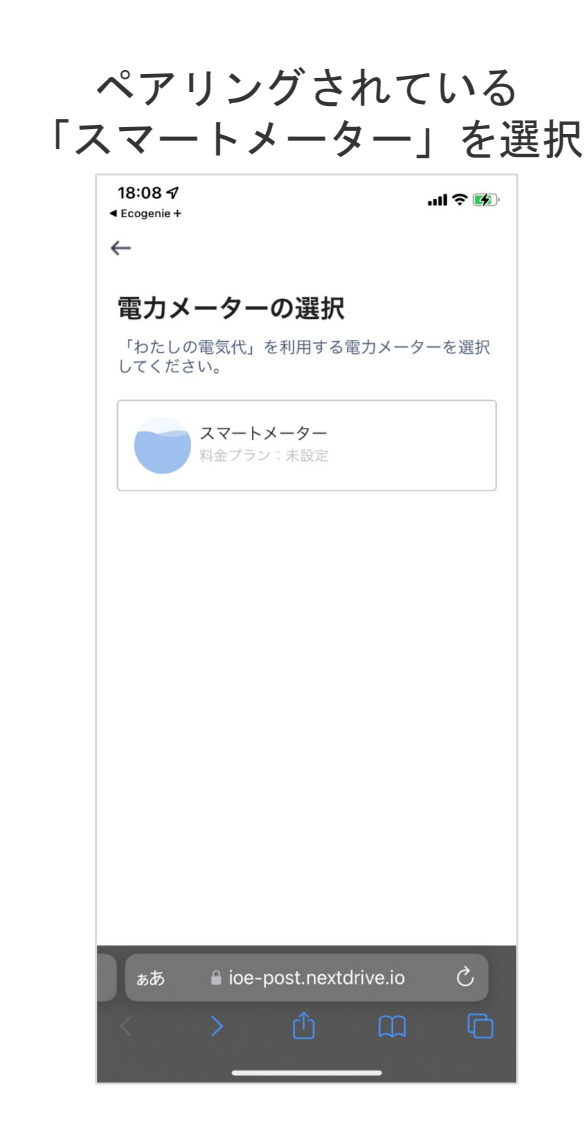

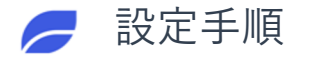

## わたしの電気代

#### 電気代の予算を設定

| Ecogenie +                                                                                                    |                                                                 |                                                                                                    |
|----------------------------------------------------------------------------------------------------|-----------------------------------------------------------------|----------------------------------------------------------------------------------------------------|
| ×                                                                                                    |                                                                 |                                                                                                    |
| スマートメ・                                                                                                    | ーター                                                             |                                                                                                    |
| 選択した電力メー<br>電力料金プランの                                                                                                    | ターに関して、月間の<br>情報を入力してくださ                                        | )目標予算、<br>らい。                                                                                      |
| ステップ1 電気代                                                                                                    | の予算設定                                                           |                                                                                                    |
| ひと月の電力料金<br>予算設定をすると毎日の                                                                                                    | <b>予算</b><br>D予算進捗状況のお知らせが                                      | 届きます。                                                                                              |
| 10,000                                                                                                    |                                                                 | Ħ                                                                                                  |
|                                                                                                    |                                                                 |                                                                                                    |
| ステップ2 料金ブ                                                                                                    | ランの選択                                                           |                                                                                                    |
| 郵便番号                                                                                                    |                                                                 |                                                                                                    |
| 100 - 00                                                                                                    | 01                                                              | 検索                                                                                                 |
| 雨中心地                                                                                                    |                                                                 |                                                                                                    |
| 电力云仁<br>ご利用の電力会社を選択                                                                                                    | <b>れしてください。</b>                                                 |                                                                                                    |
| 电力云社<br>ご利用の電力会社を選択                                                                                                    | Rしてください。                                                        | ~                                                                                                  |
| <b>电力云仁</b><br>ご利用の電力会社を選択                                                                                                    | <b>そしてください。</b>                                                 | •                                                                                                  |
| E 力云在 ご利用の電力会社を選歩 料金プラン ご利用の料金プランを選 供給契約書や請求書など                                                                                                    | Rしてください。<br>朝してください。料金プラ<br>に記載されています。                          | ▼                                                                                                  |
| <ul> <li>モノ云仁</li> <li>ご利用の電力会社を選邦</li> <li>中</li> <li>料金プラン</li> <li>ご利用の料金ブランを運<br/>供給契約書や請求書など</li> <li>ー</li> </ul>                                                                                                    | Rしてください。<br>部長してください。料金プラ<br>に記載されています。                         | ✓                                                                                                  |
| <ul> <li>■ J云仁</li> <li>ご利用の電力会社を選挙</li> <li>■ 本の電力ランを運</li> <li>■ 体験の料金ブランを運</li> <li>■ 体験の構成</li> </ul>                                                                                                    | Rしてください。<br>朝天してください。料金プラ<br>だに配着されています。<br>e-post.nextdrive.ie | <ul> <li>ンは電力会社との</li> <li>、</li> <li>、</li> <li>、</li> <li>、</li> <li>、</li> </ul>                |
| <ul> <li>■ J云仁</li> <li>ご利用の電力会社を選挙</li> <li>■ </li> <li>料金プラン</li> <li>ご利用の料金プランを選</li> <li>(曲)</li> <li>(曲)</li> <li>(曲)</li> <li>(二)</li> <li>(二)<!--</td--><td>Rしてください。<br/>部してください。料金プラ<br/>に記憶されています。<br/>e-post.nextdrive.io</td><td><ul> <li>▼</li> <li>&gt;とは電力会社との</li> <li>▼</li> <li>○</li> <li>○</li> <li>○</li> <li>○</li> </ul></td></li></ul> | Rしてください。<br>部してください。料金プラ<br>に記憶されています。<br>e-post.nextdrive.io   | <ul> <li>▼</li> <li>&gt;とは電力会社との</li> <li>▼</li> <li>○</li> <li>○</li> <li>○</li> <li>○</li> </ul> |

郵便番号を検索すると、 お住まい地域の電カプラン 一覧が表示される※

| 18:16                     |                         |                               |                               | .ıll ≎ 🚱                  |
|---------------------------|-------------------------|-------------------------------|-------------------------------|---------------------------|
| ステップ2 粉                   | 斗金プラ:                   | ンの選択                          |                               |                           |
| 郵便番号                      |                         |                               |                               |                           |
| 106 -                     | - 0031                  |                               |                               | 検索                        |
| <b>電力会社</b><br>ご利用の電力会行   | 社を選択し                   | てください。                        |                               |                           |
| JCOM株式会                   | 会社                      |                               |                               |                           |
| エフエネでん                    | ,きwith Sr               | mart House                    |                               |                           |
| 東京電力エナ                    | ジーパー                    | トナー                           |                               |                           |
| 丸紅新電力樹                    | 未式会社                    |                               |                               |                           |
| ENEOS株式                   | 会社                      |                               |                               |                           |
| 出光興産株式                    | 代会社                     |                               |                               |                           |
| 東北電力                      |                         |                               |                               |                           |
|                           |                         | A 11 /1m 1                    | 1877 I V                      | Ŧ                         |
| 注意:設定情報<br>の配信を開始し<br>場合に | の送信が完<br>ます。なお<br>は、レポー | 了した翌日か!<br>、スマートメー<br>トの配信が自動 | ら設定内容にま<br>−ターとの接線<br>助的に停止しま | 書づくレポート<br>売が解除された<br>ます。 |
|                           |                         | 送信                            |                               |                           |
| ぁあ                        | 🔒 ioe-                  | post.next                     | drive.io                      | Ś                         |
|                           |                         |                               |                               |                           |
|                           |                         |                               |                               |                           |

# ※なお、ご契約の電力プランが一覧に含まれていない場合は、弊社へお問い合わせいただくと、追加することが可能です。

### ご契約の電力プランの詳細 を入力し、「送信」ボタン を押すと設定完了

| 18:19 <i>-</i> 7                                                                                                 |                                                                     |                                                                         | ul S                                                                      |
|----------------------------------------------------------------------------------------------------|---------------------------------------------------------------------|-------------------------------------------------------------------------|---------------------------------------------------------------------------|
| ステップ2 ㈱                                                                                                    | 斗金プランの                                                              | の選択                                                                     |                                                                           |
| 郵便番号                                                                                                    |                                                                     |                                                                         |                                                                           |
| 106 ·                                                                                                    | - 0031                                                              |                                                                         | 検察                                                                        |
| 電力会社<br>ご利用の電力会                                                                                                  | 社を選択してく                                                             | ださい。                                                                    |                                                                           |
| 東京電力コ                                                                                                    | ⊏ナジーパ-                                                              | ートナー                                                                    |                                                                           |
| 従量電灯E                                                                                                    | 2                                                                   |                                                                         |                                                                           |
| 契約容量/ 契                                                                                                    | 2約電力                                                                |                                                                         |                                                                           |
| 契約容量/ 契<br>契約容量または<br>力は電力会社と(                                                                                   | ,<br>2 <b>約電力</b><br>契約電力を記7<br>の供給契約書や                             | 、してください。<br>2請求書などに話                                                    | 契約容量または契<br>載されています。                                                      |
| 契約容量/ 契<br>契約容量または<br>力は電力会社との<br>単位                                                                             | 2<br>約電力<br>契約電力を記2<br>の供給契約書や                                      | してください。<br>>請求書などに話<br><b>③ A 〇</b>                                     | 契約容量または契<br>載されています。<br>kVA O k                                           |
| 契約容量/ 契<br>契約容量または<br>力は電力会社と<br>単位<br>30 A                                                                      | ,<br>2 <b>約電力</b><br>契約電力を記2<br>の供給契約書や                             | 、してください。<br>>請求書などに翫<br>● A ○                                           | 契約容量または契<br>職されています。<br>kVA O k                                           |
| 契約容量/契<br>契約容量または<br>力は電力会社と<br>30 A<br>注意:設定情報<br>の配信を開始し<br>場合に                                                | 2<br>約電力<br>契約電力を記2<br>の供給契約書や<br>の送信が完了し<br>ます。なお、2<br>は、レポートの     | してください。<br>請求書などに版<br>● A ○<br>、<br>た翌日から設定<br>、<br>マートメーター<br>の配信が自動的に | 契約容量または英<br>載されています。<br>kVA k<br>に内容に基づくレパ<br>・との接続が解除さ<br>停止します。         |
| 契約容量/ 契<br>契約容量または<br>力は電力会社との<br>単位<br>30 A<br>注意:設定情報<br>の配信を開始し<br>場合に                                        | ,<br>2約電力<br>契約電力を記力<br>の供給契約書や<br>の送信が完了(<br>ます。なお、)<br>は、レポートの    | してください。<br>請求書などに証<br>② A ○<br>いた翌日から設成<br>マートメーター<br>の配信が自動的に<br>送信    | 契約容量または異<br>載されています。<br>kVA k<br>に<br>内容に基づくレれ<br>との提続が解除さ<br>。<br>停止します。 |
| <ul> <li>契約容量よたは</li> <li>力は電力会社と</li> <li>単位</li> <li>30 A</li> <li>注意:設定情報</li> <li>の配信を開始し<br/>場合に</li> </ul> | 、<br>(約電力<br>(契約電力を記力<br>の法信が完了)<br>ます。なお、こ<br>は、レポートの<br>● ioe-pcc | してください。                                                                 | 契約容量または異<br>載されています。<br>kVA O k<br>の容に基づくレオ<br>との遅続が解除さ<br>に停止します。        |

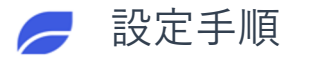

#### nextDrive

## わたしの電気代

### ホームページで 「サービス設定完了」が通知

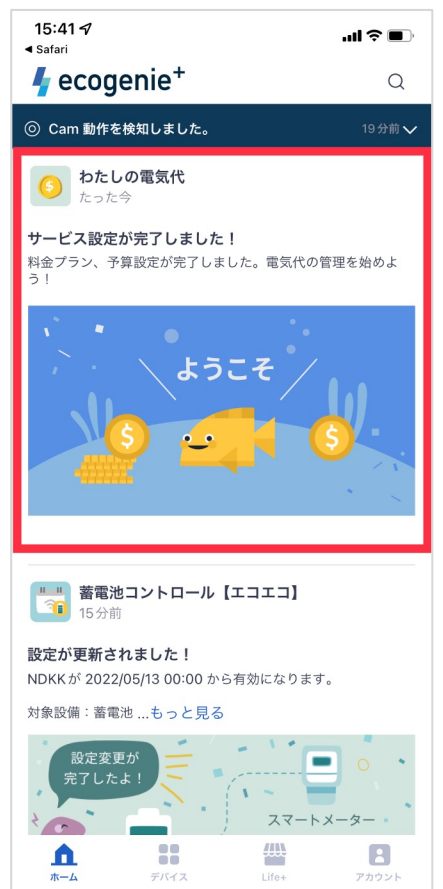

#### Life+ページの状態は 「利用中」となる

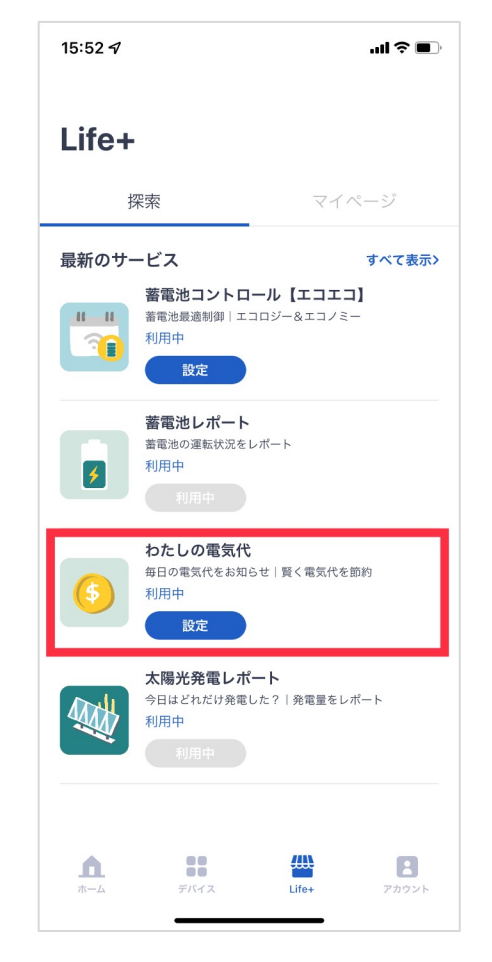

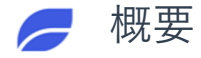

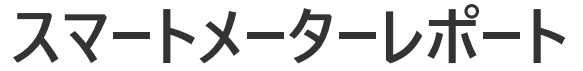

「スマートメーターレポー ト」は日々の電力使用量を日 (30分値)、週、月の使用量 や売電量を確認することがで きます。

※ご利用には電力メーター情報発信 サービス(Bルートサービス)のお 申し込みが必要です。 アプリの利用者はスマートメー ターを接続すると、毎朝7時に 「昨日のでんき」レポートが配 信します。1日単位での電気使用 量と前日まで累積してきたその 週とその月の電気使用量を確認 することができます。

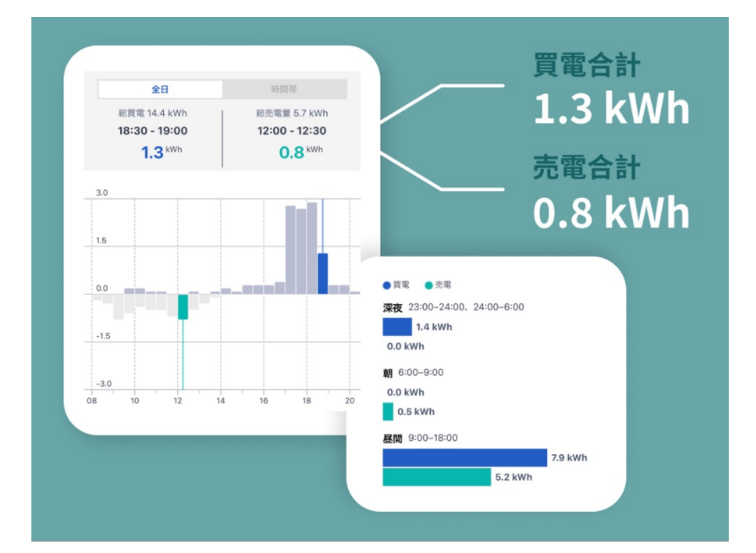

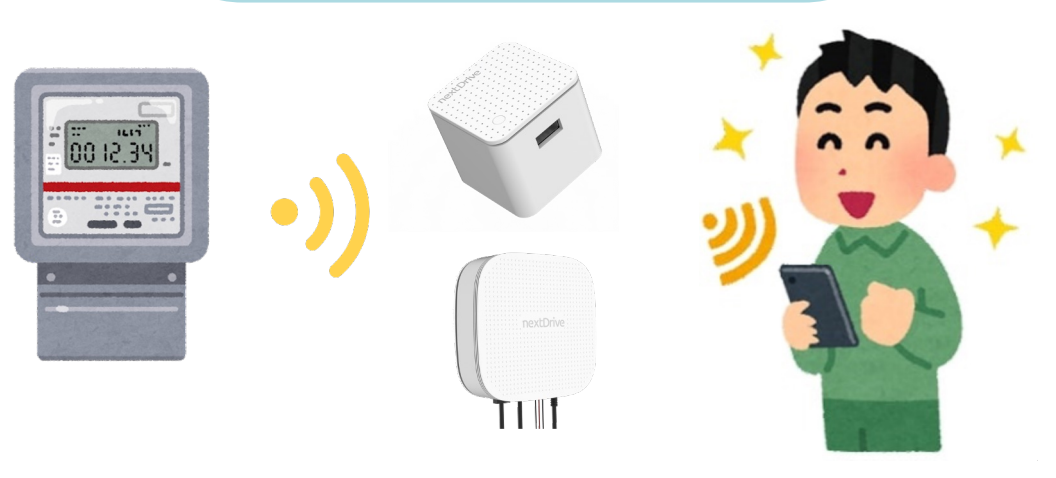

ゲートウェイ

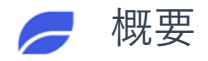

## スマートメーターレポート(毎日)

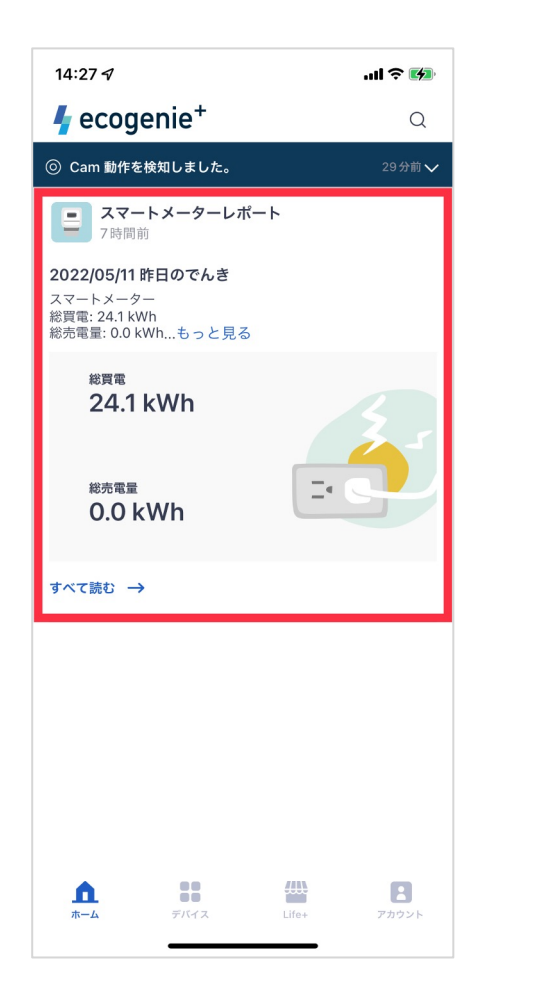

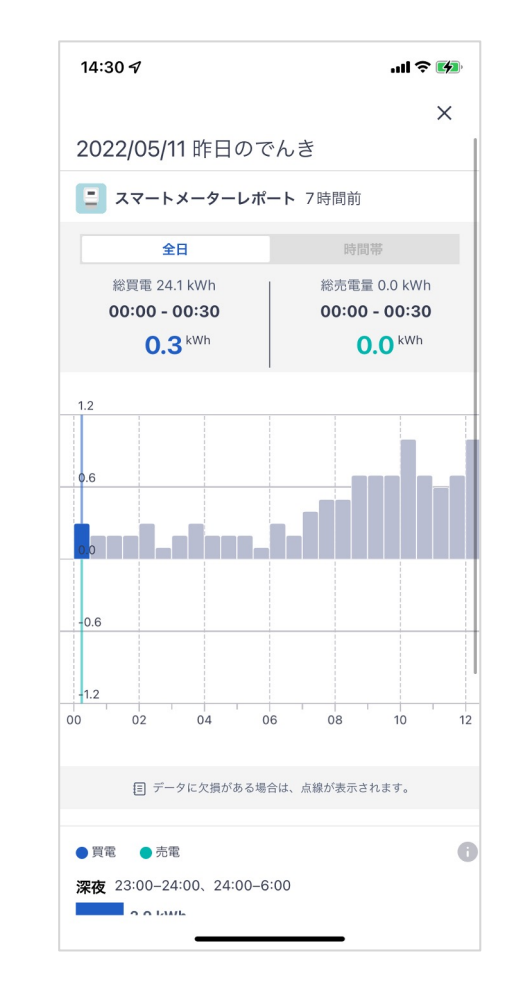

レポートの詳細

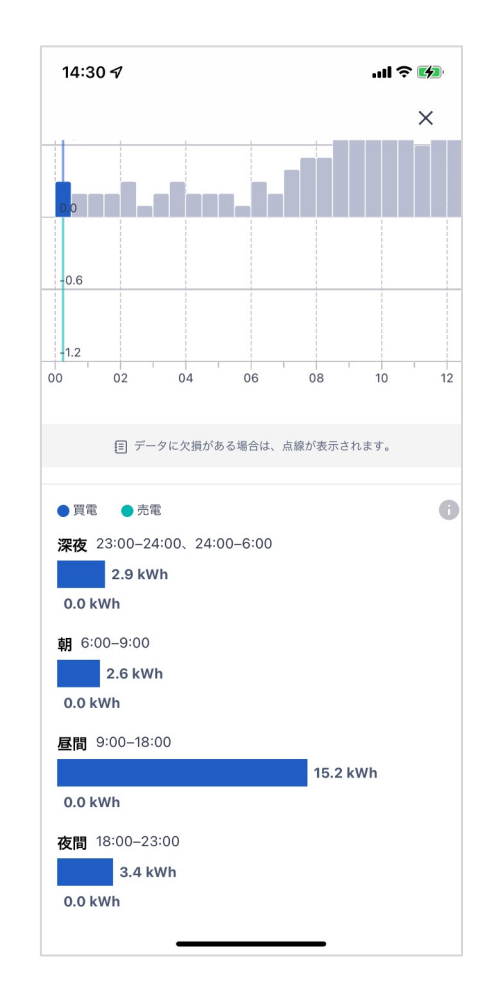

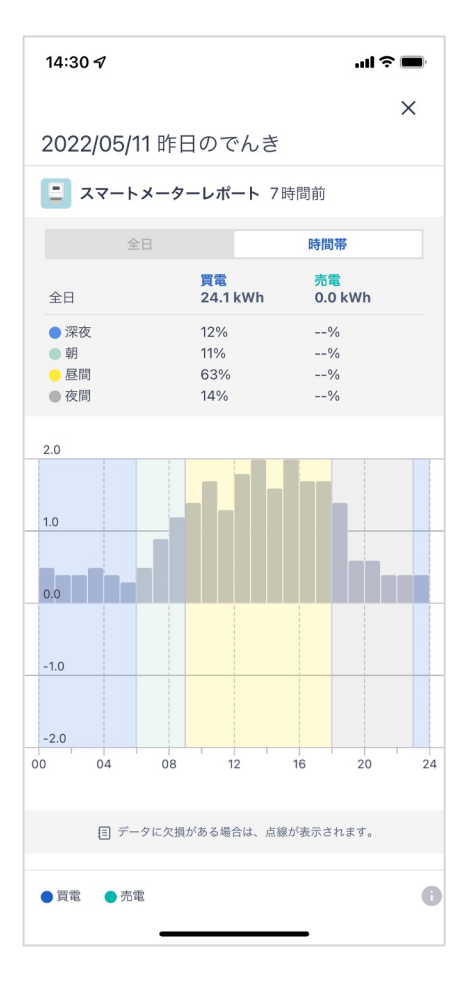

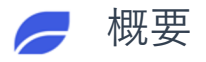

## スマートメーターレポート (毎週)

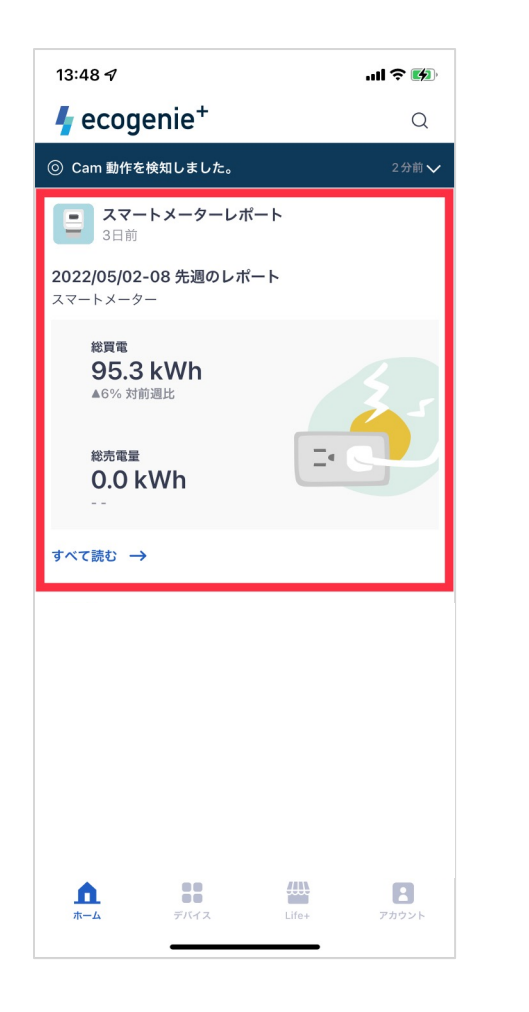

レポートの詳細

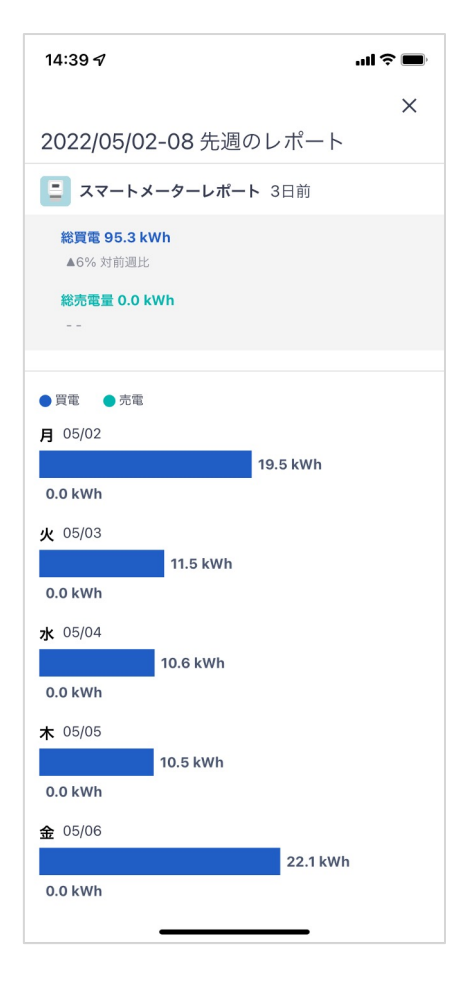

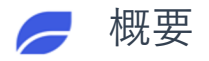

## スマートメーターレポート (毎月)

| 13:42 🕫                                         | .ul 🌫 📢     |
|-------------------------------------------------|-------------|
| 🖣 ecogenie+                                     | Q           |
| ◎ Cam 動作を検知しました。                                | 2分前 🗸       |
| スマートメーターレポー<br>05/01                            | ۲.          |
| 2022/04/01-30 光月のレホート<br>スマートメーター               | ·           |
| <b>総買電</b><br>635.3 kWh<br><sup>▲38%</sup> 対前月比 | 3.5         |
| <sup>総売電量</sup><br>0.0 kWh<br>                  | <u>-</u>    |
|                                                 |             |
|                                                 |             |
| <b>▲</b><br>★-ム<br>デバイス                         | Life+ アカウント |

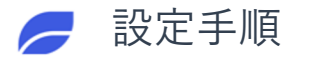

スマートメーターレポート

スマートメーターレポート機能はスマートメーターが接続できると自動的に登録されます。 設定の手順は不要です。 🥟 概要

### そらマネ

| H | $\mathcal{H}$ |               |
|---|---------------|---------------|
|   |               |               |
|   |               | 太陽光発電通知サービス「そ |
|   |               | らマネ」は、設定した条件に |
|   |               | 合わせて、発電量や売電量が |
|   |               | 設定値に満たない場合、「ホ |
|   |               | ーム」に通知します。    |

「そらマネ」を開通した翌日か ら、毎日の発電量や売電量が事 前に設定された条件値に満たな い場合は、該当日の22時に「ホ ーム」ページに「発電量低下通 知」と「売電量低下通知」をお 知らせします。

※発電量低下通知のみ受け取りたい場合は、 対象設備が太陽光発電設備となり、売電量

低下通知まで受け取りたい場合は、対象設

備がスマートメーターを含みます。

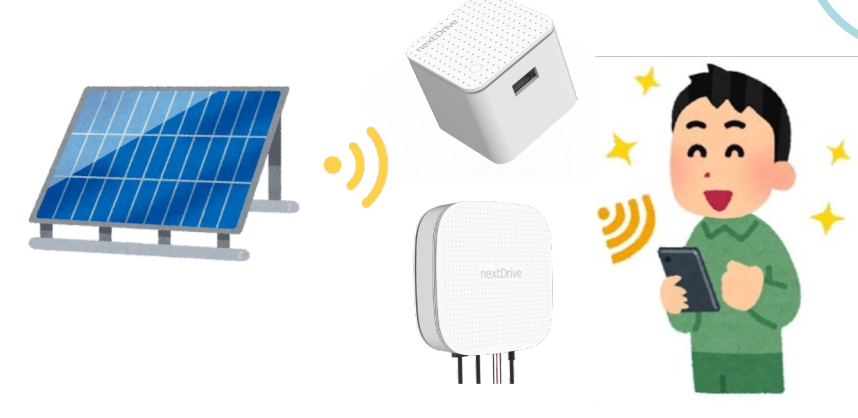

ゲートウェイ

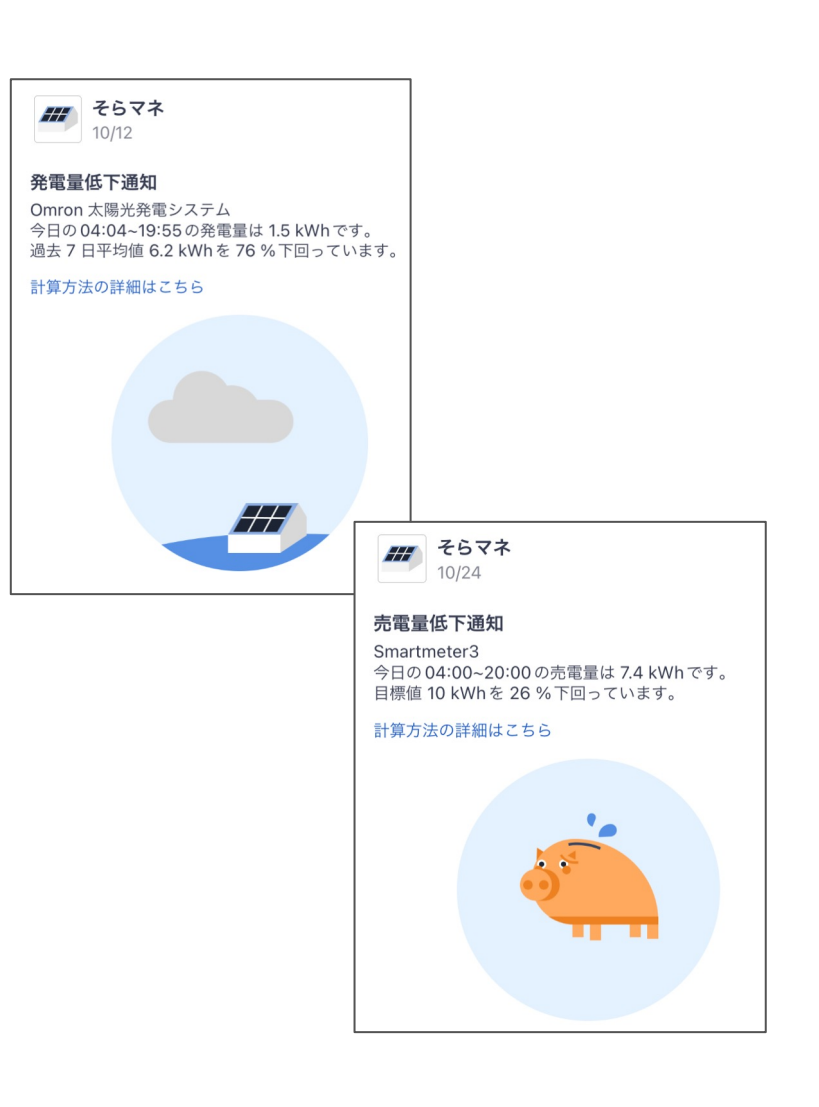

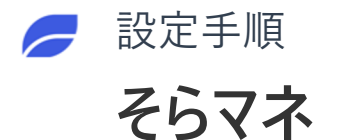

「Life+」ページに移動

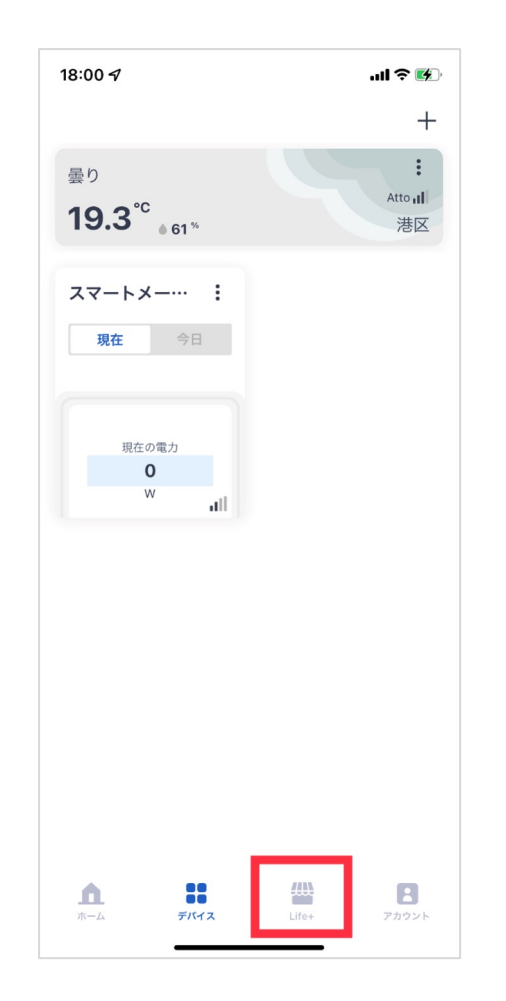

右上の「すべて表示」を タップ

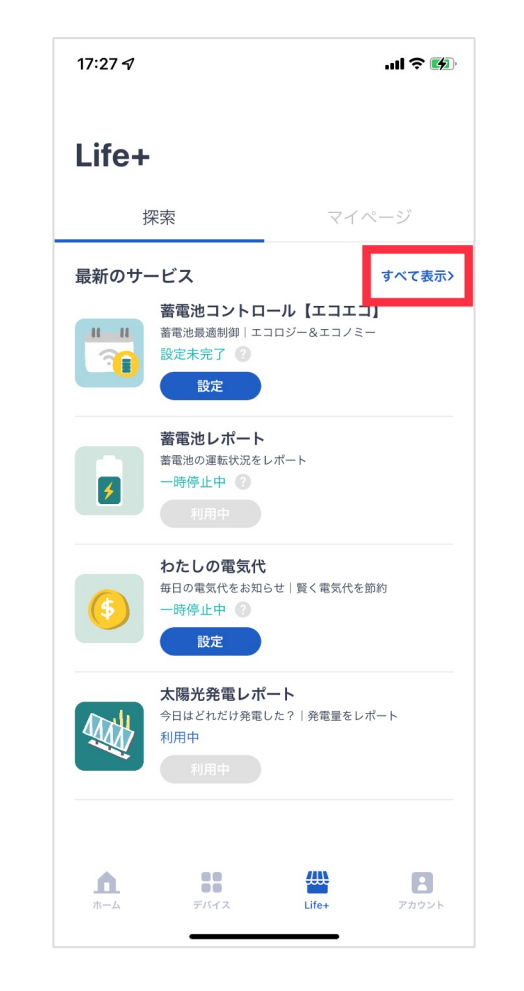

#### すべてのサービスの「そら マネ」の「設定」をタップ

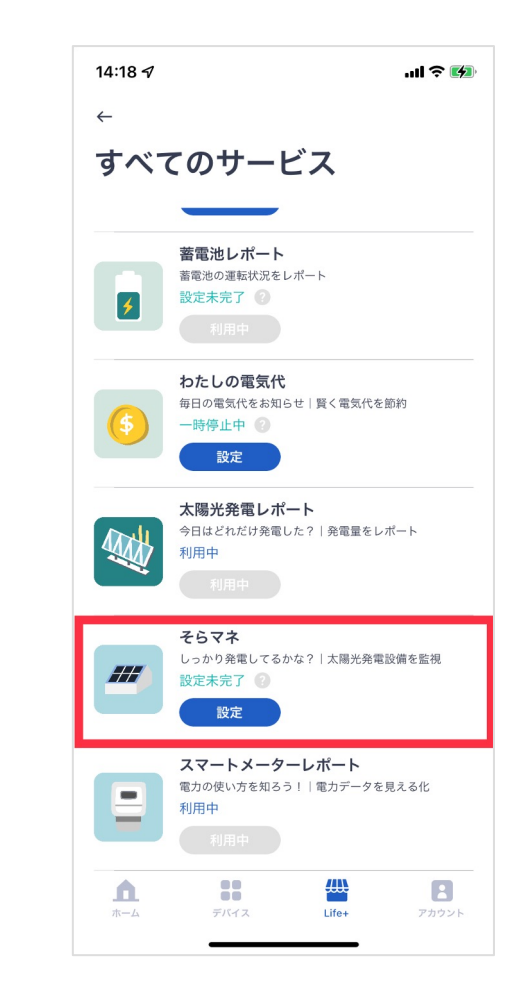

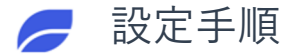

### そらマネ 発電量(事前にエコネットライト機器の太陽光発電設備の接続が必要)

### 発電量で「PV System」 をタップ

| 15:51 <b>√</b><br>< Ecogenie + |                 | .ul 🗢 🕪 |
|--------------------------------|-----------------|---------|
| $\leftarrow$                   |                 |         |
| 通知の方法                          | を設定             |         |
| 発電量で                           | 売電量で            | 売電金額で   |
| Р                              | / System        |         |
| 目標値と比較<br>未設定                  | 平均値と比較<br>未設定   | 予測値と比較  |
|                                |                 |         |
|                                |                 |         |
|                                |                 |         |
|                                |                 |         |
|                                |                 |         |
|                                |                 |         |
|                                |                 |         |
| ata ⊜ ir                       | e-nost nextdriv | veio Ĉ  |
|                                |                 |         |
|                                |                 | m F     |

|                                                | •••• 🗢 🔲                |
|------------------------------------------------|-------------------------|
| <                                              | 保存                      |
| PV System                                      |                         |
| 通知のタイプと条件設定を行な<br>が設定値に満たない場合、夜10<br>印らせが届きます。 | うと、当日の発電量<br>0時に「ホーム」にお |
| 目標値と比較                                         |                         |
| 過去の平均値と比較                                      |                         |
|                                                |                         |
|                                                |                         |
|                                                |                         |
|                                                |                         |
|                                                |                         |
|                                                |                         |
|                                                |                         |
|                                                |                         |
|                                                |                         |

### 目標値など を設定する

| <b>PV System</b><br>通知のタイプと条件設定を行なうと、<br>が設定値に満たない場合、夜10時に | 、当日の発行<br>:「ホーム」 |
|------------------------------------------------------------|------------------|
| 知らせが届きます。<br><b>目標値と比較</b>                                 |                  |
| 目標値                                                        | 5 kV             |
| 1~9,999の数字を入力してください。<br>通知条件(未達成率)                         | 10%              |
| 過去の平均値と比較                                                  |                  |
| 計算期間                                                       | 過去7日             |
| 通知条件(未達成率)                                                 | 10%              |

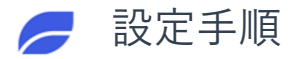

### そらマネ 発電量(事前にエコネットライト機器の太陽光発電設備の接続が必要)

#### 右上の「保存」をタップ

| 18:14 <i>4</i>                                     | I <b>? ()</b> ,     |
|----------------------------------------------------|---------------------|
| ×                                                  | 保存                  |
| PV System                                          | 火口の改善見              |
| 通知のタイフと余件設定を行なうと<br>が設定値に満たない場合、夜10時に<br>知らせが届きます。 | 、当日の発電量<br>に「ホーム」にお |
| 目標値と比較                                             |                     |
| 目標値                                                | 5 kWh               |
| 1~9,999の数字を入力してください。                               |                     |
| 通知条件(未達成率)                                         | 17% >               |
| 過去の平均値と比較                                          |                     |
| 計算期間                                               | 過去7日 >              |
| 通知条件(未達成率)                                         | 9% >                |
|                                                    |                     |
|                                                    |                     |
|                                                    |                     |
| க்க                                                | e.io Č              |
| < > ①                                              |                     |
|                                                    | -                   |

### と設定完了 18:16 ୶ ..... 🕆 🔳 ← 通知の方法を設定 発電量で 売電量で 売電金額で **PV System** 平均値と比較 予測値と比較 目標値と比較 5kwh 過去7日 \_\_\_\_ 🔒 ioe-post.nextdrive.io ぁあ

太陽のアイコンが表示される

ホームに「サービス設定完了」が通知

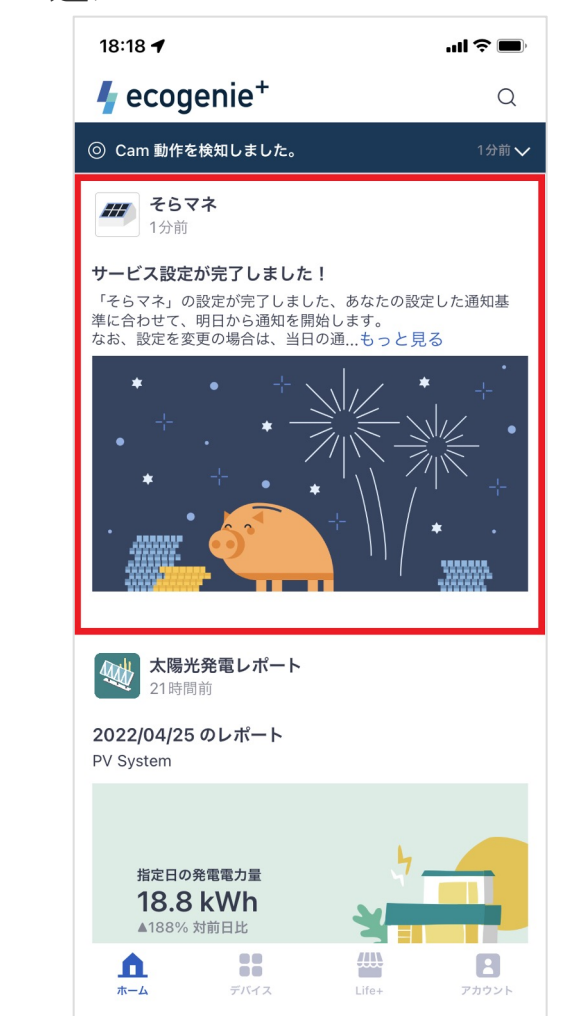

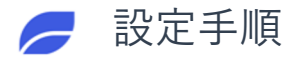

## そらマネ 売電量(事前にスマートメーターの接続が必要)

売電量で「スマートメーター」 利用したい通知サービスを のところをタップ オンにする

| 70-D± \ |                                   | ALL DEPENDENT AND A DEPENDENT AND A |
|---------|-----------------------------------|-------------------------------------|
| 目標値と比較  | スマートメーター<br>平均値と比較<br><b>未設</b> 定 | 予測値と比較                              |
| 未設定     | 未設定                               |                                     |
|         |                                   |                                     |
|         |                                   |                                     |
|         |                                   |                                     |

| 18:39 🕫                                          | ul ≎ 🔳                 |
|--------------------------------------------------|------------------------|
| ×                                                | 保存                     |
| スマートメーター                                         |                        |
| 通知のタイプと条件設定を行なう<br>が設定値に満たない場合、夜10F<br>知らせが届きます。 | うと、当日の売電量<br>時に「ホーム」にお |
| 目標値と比較                                           |                        |
| 過去の平均値と比較                                        |                        |
|                                                  |                        |
|                                                  |                        |
|                                                  |                        |
|                                                  |                        |
|                                                  |                        |
|                                                  |                        |
|                                                  |                        |
|                                                  |                        |

### 右上の「保存」をタップ

| か設定値に満たない場合、ぞ<br>知らせが届きます。<br><b>日標値と比較</b> | 210時に「ホーム」に |
|---------------------------------------------|-------------|
|                                             | 5 kWł       |
| 1~9,999の数字を入力してくださ                          | 5 U \.      |
| 通知条件(未達成率)                                  | 10% >       |
| 過去の平均値と比較                                   |             |
| 計算期間                                        | 過去7日 >      |
| 通知条件(未達成率)                                  | 10% >       |
|                                             |             |
|                                             |             |

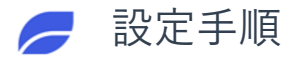

### そらマネ 売電量(事前にスマートメーターの接続が必要)

### 豚のアイコンが表示される と設定完了

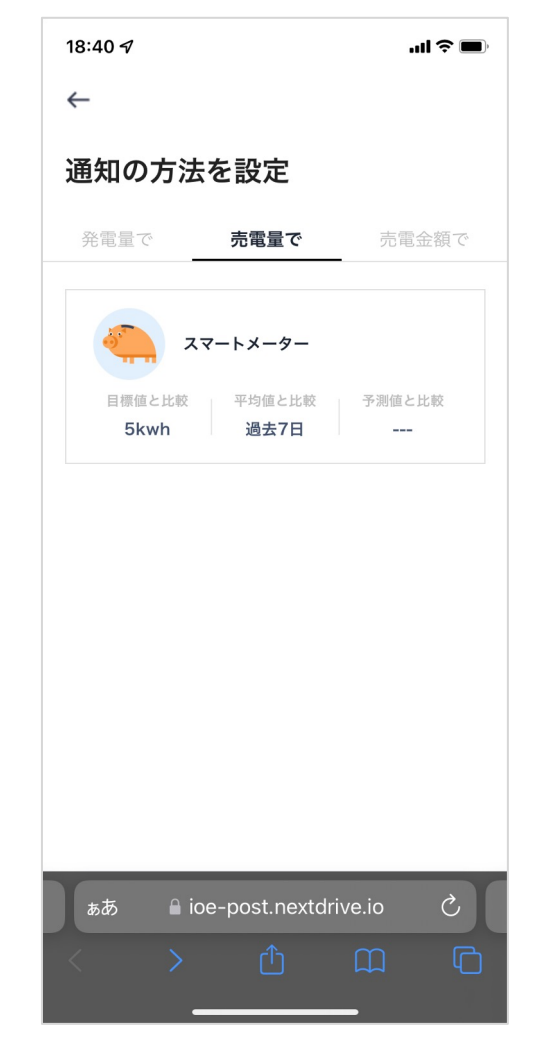

ホームに「サービス設定完了」 が通知

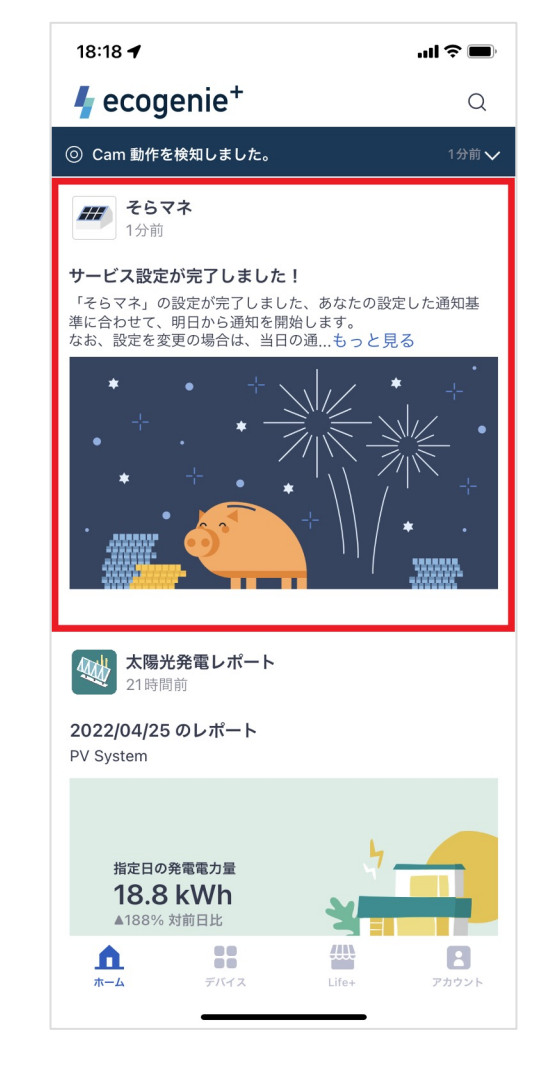

Life+ページの状態は「利用中」 となる

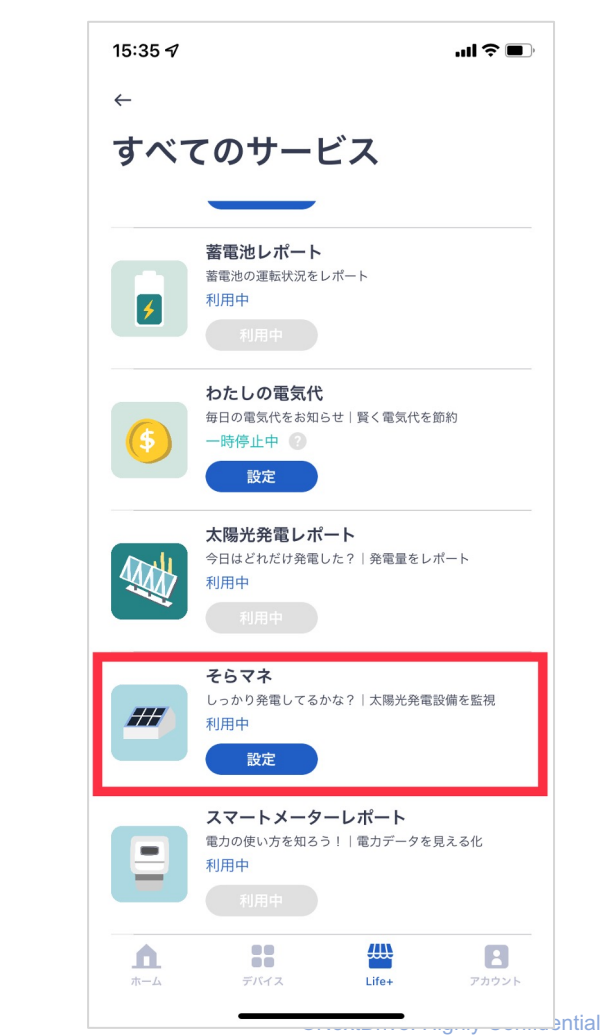

19

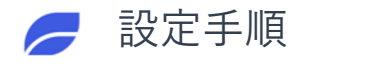

### そらマネ 売電金額

サービスはまだ準備中のため、 公開されていないです。

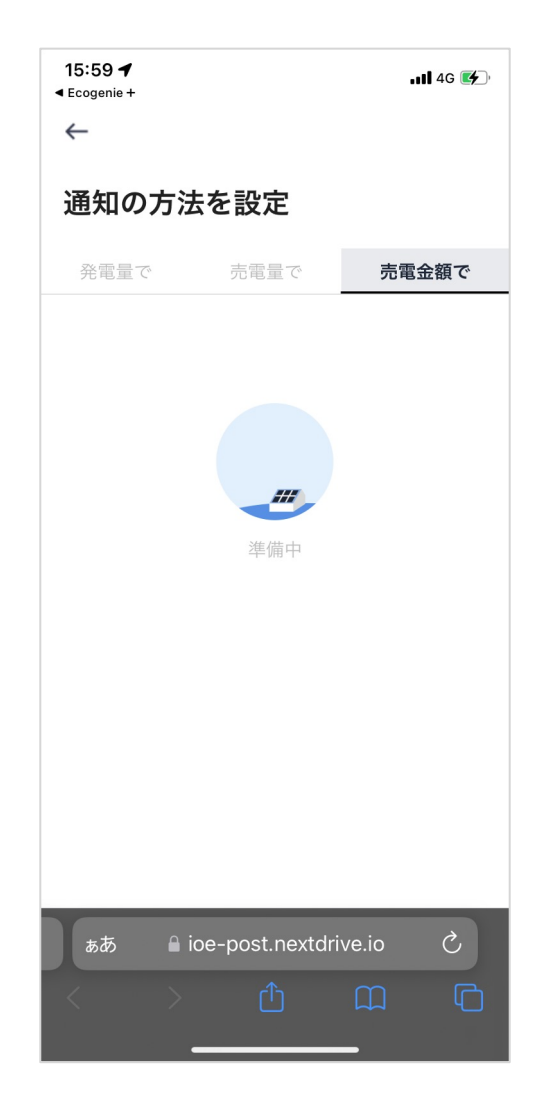

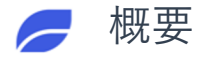

### nextDrive

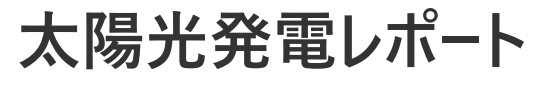

太陽光発電システムの発電量 を日・週・月毎に確認するこ とができます。過去の発電量 と比較することで、太陽光発 電システムを、より使いこな すことができます。

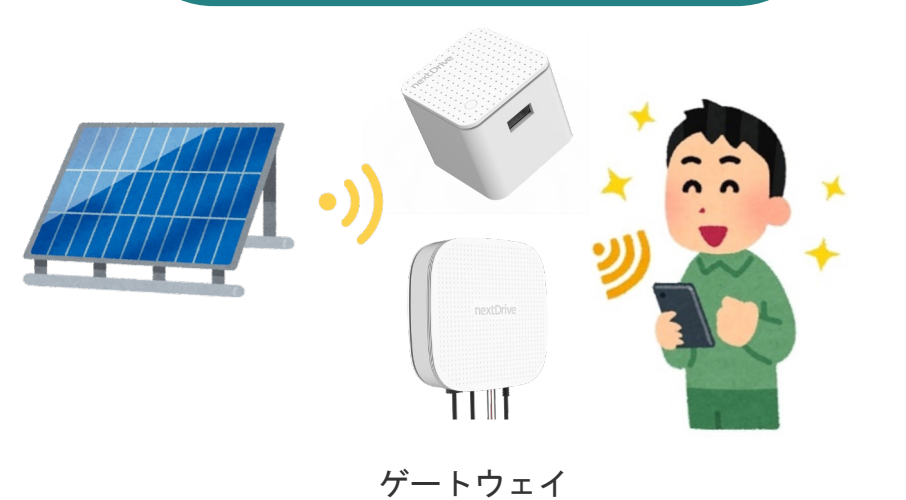

アプリの利用者はスマートメー ターを接続すると、毎晩20時30 分に「太陽光発電レポート」が 配信します。1日単位の発電量、 又は週間・月間のレポートも配 信します。

比較

| 0.3                     | 7 1 47 76 4 |
|-------------------------|-------------|
| $\land$                 | 3.5 kW      |
| 0.2                     |             |
|                         |             |
|                         | <b>9</b> 8  |
|                         | 09:02 -     |
| 04 08 12 16 20          | 0.9/1       |
|                         | 1.6         |
| データに欠損がある場合は、点線が表示されます。 |             |
|                         | 1.2         |
| ●今日 ●昨日                 | 0.8         |
| 今日 08/16 04:00-20:00    |             |
| 3.5 kWh                 | 0.4         |
| 昨日 08/15 04:00-20:00    |             |
| 2.2 kWb                 | 0.0         |

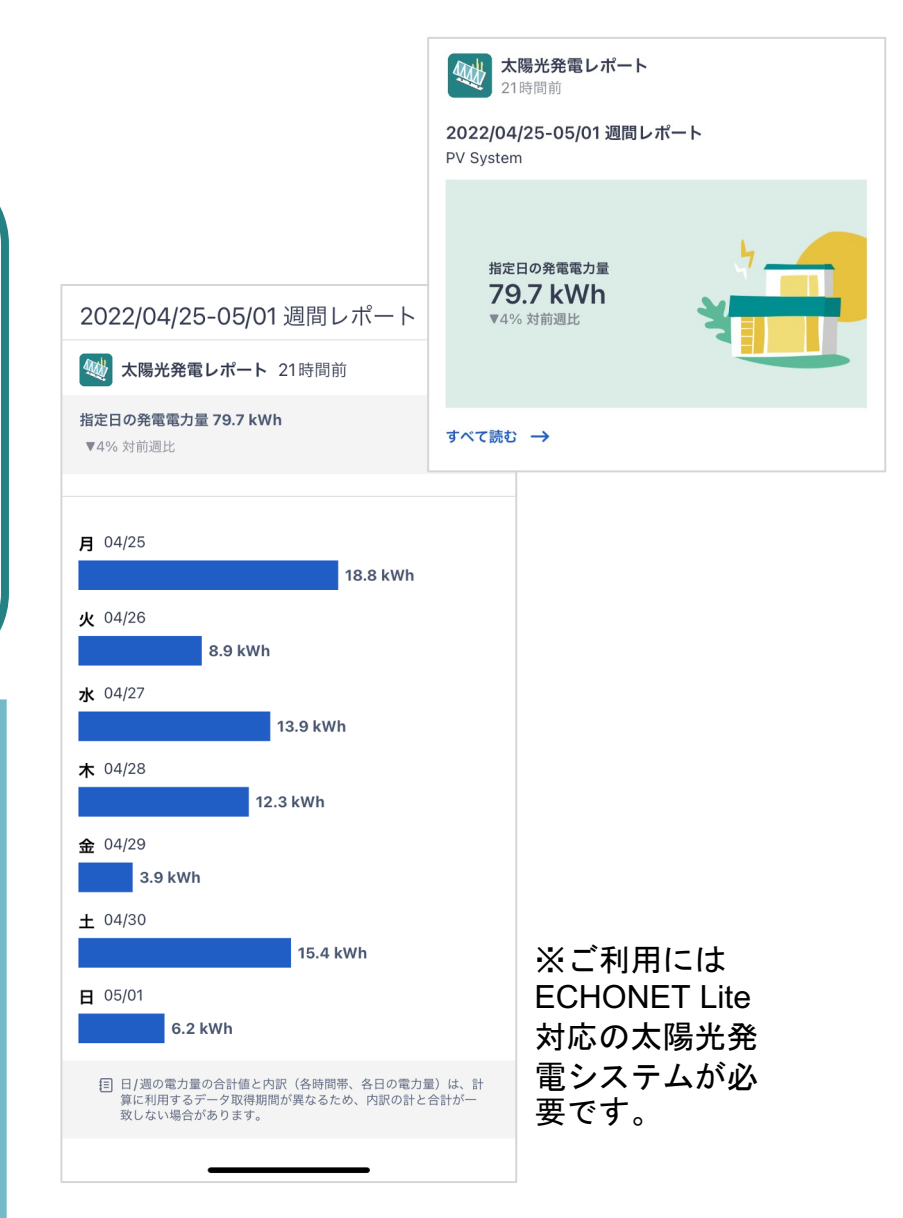

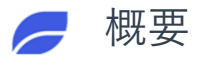

## 太陽光発電レポート(毎日)

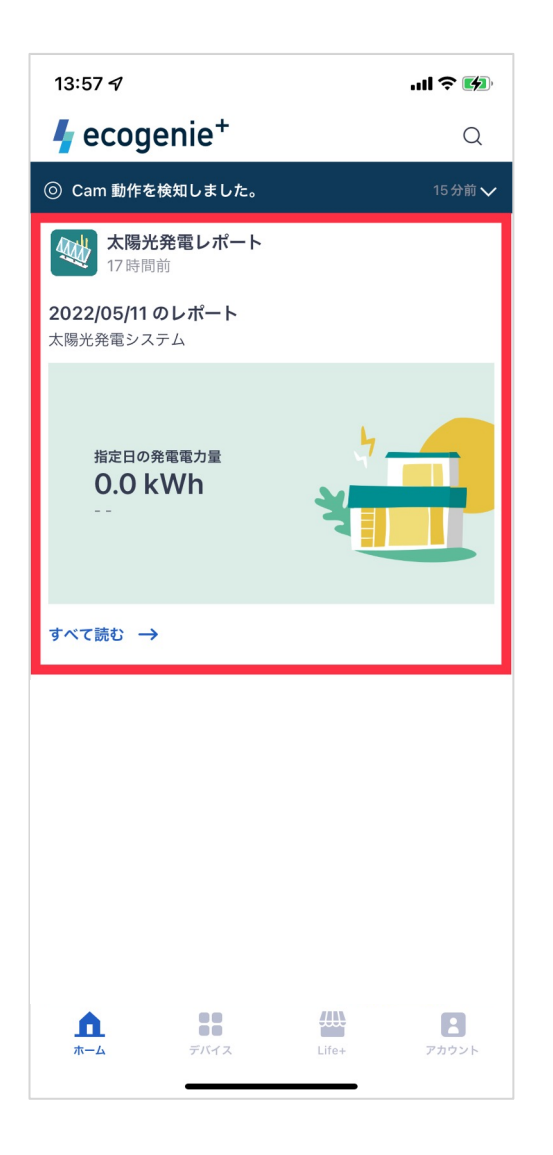

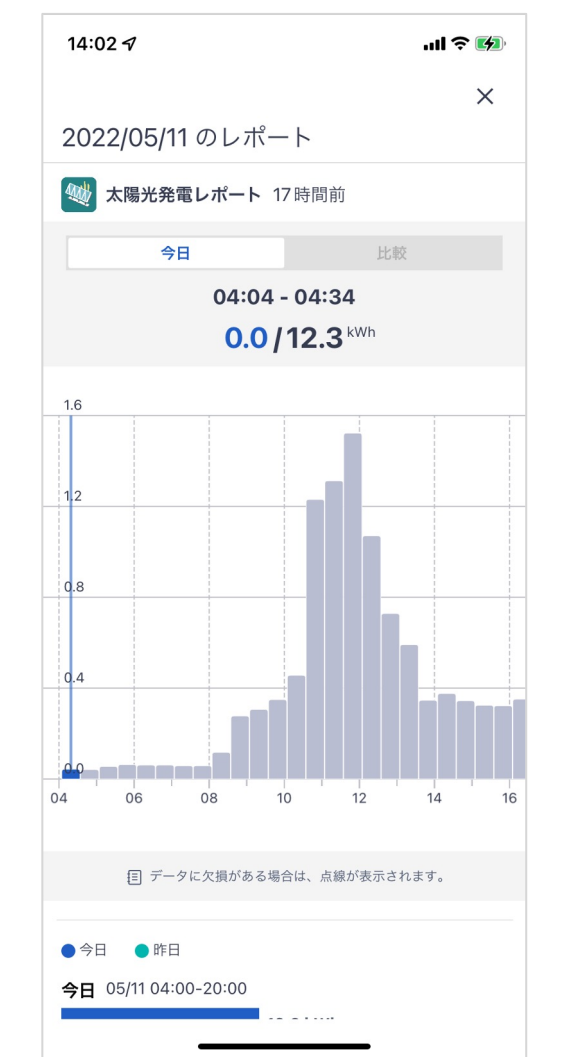

### レポートの詳細

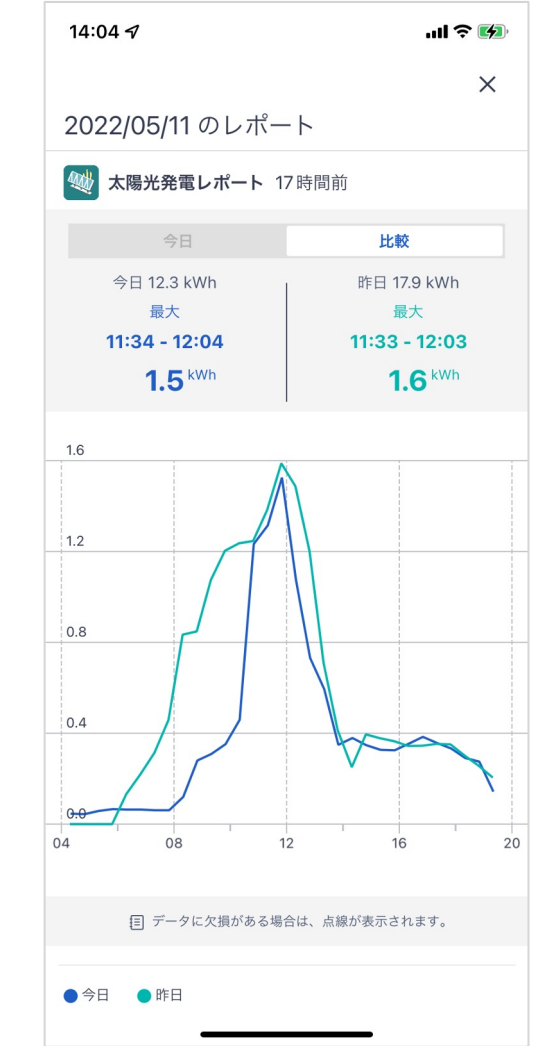

## 太陽光発電レポート(週間)

概要

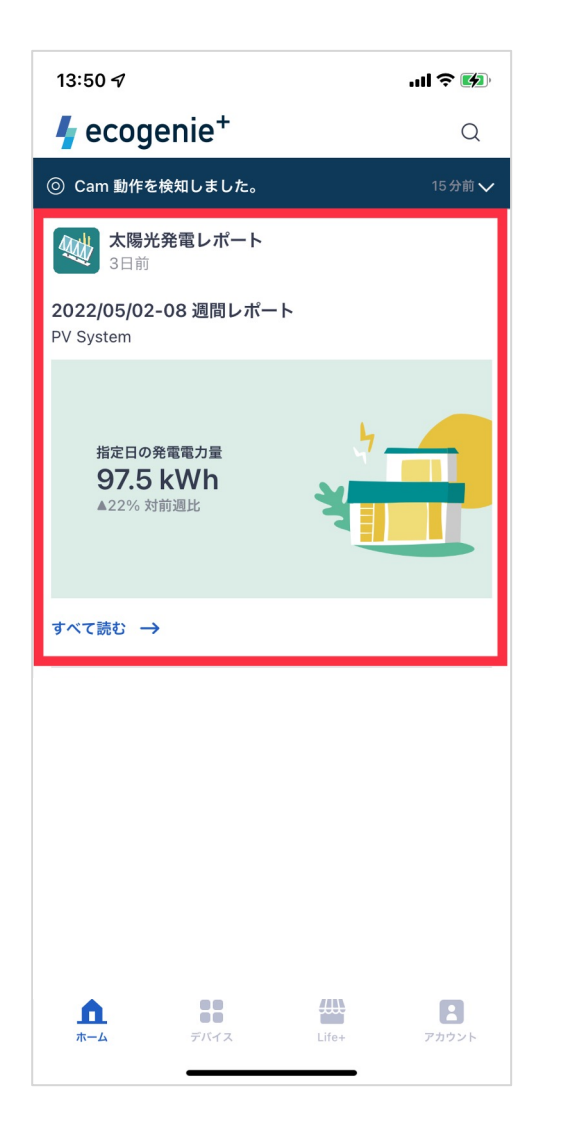

週間レポートの詳細

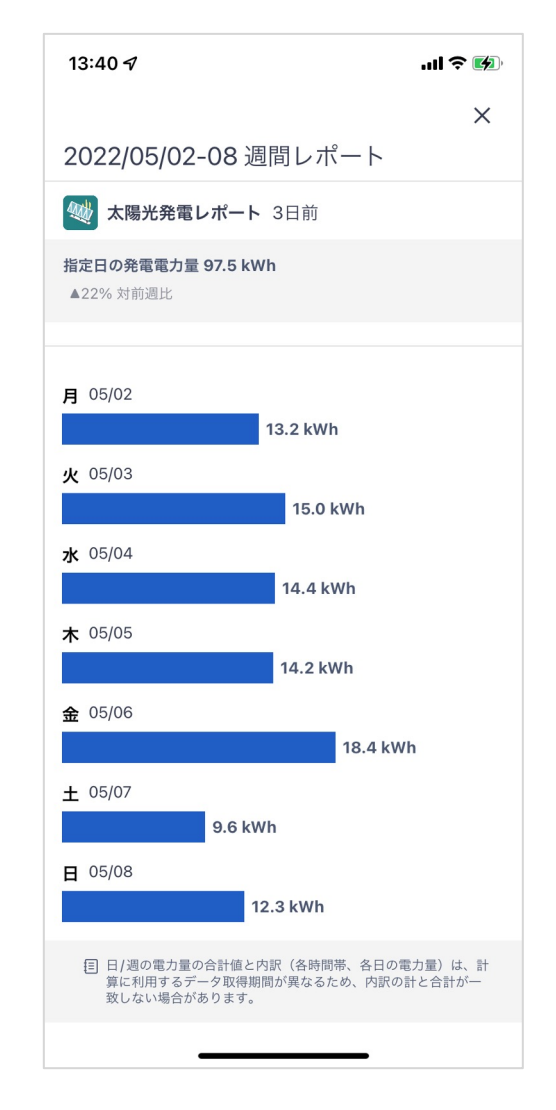

## 太陽光発電レポート(月間)

概要

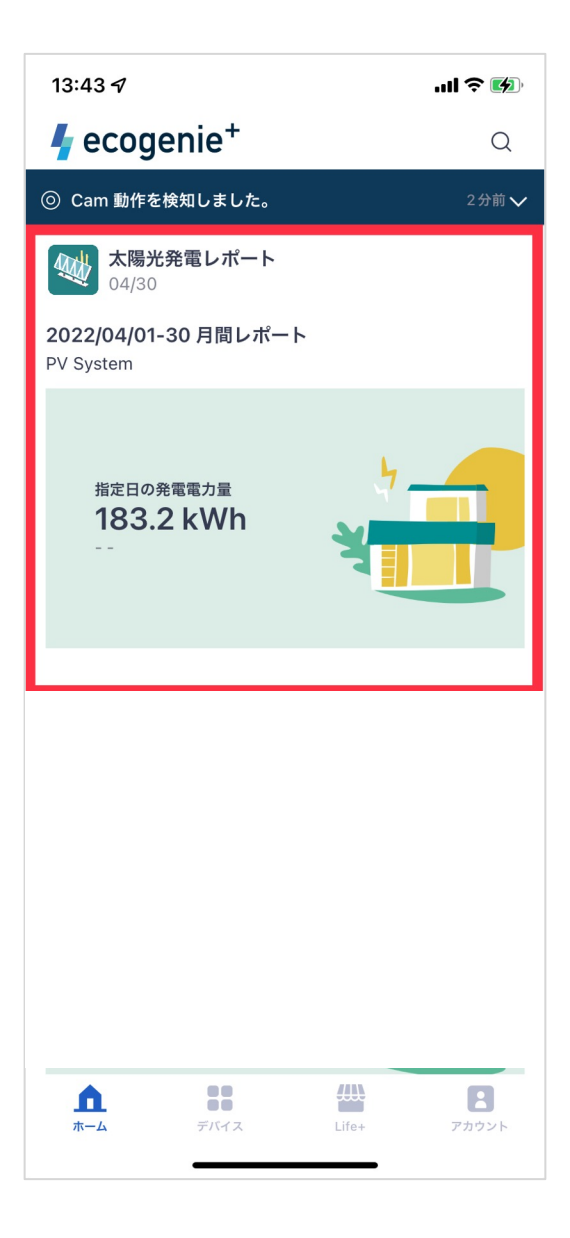

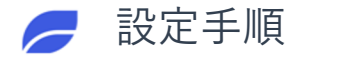

### 太陽光発電レポート

太陽光発電レポート機能は太陽光発電システムが接続できると自動的に登録されます。 設定の手順は不要です。

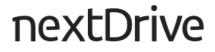

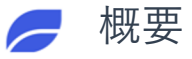

4

### 蓄電池レポート

蓄電池の日々の稼働状況を確
 認することができます。ご利
 用にはECHONET Lite
 (Release H以上)の蓄電池が
 必要です。

蓄電池の運転状況を日の単位
で取りまとめ、使用状況をユ
ーザーに報告します。
運転状況レポートは毎日朝
7:00 に配信されます。

4

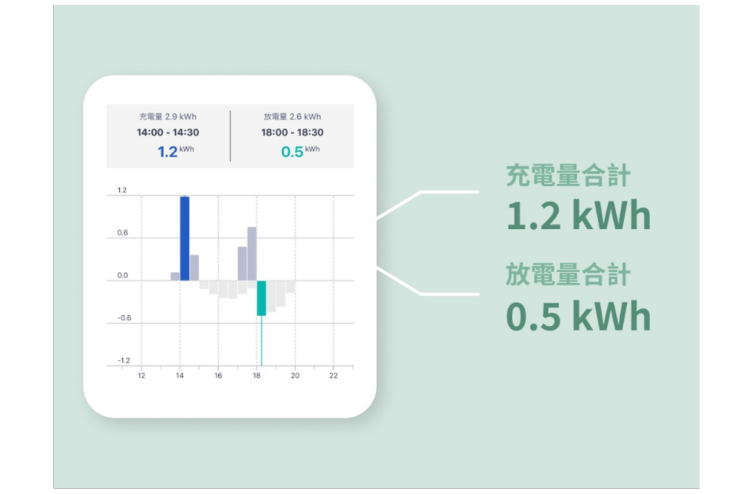

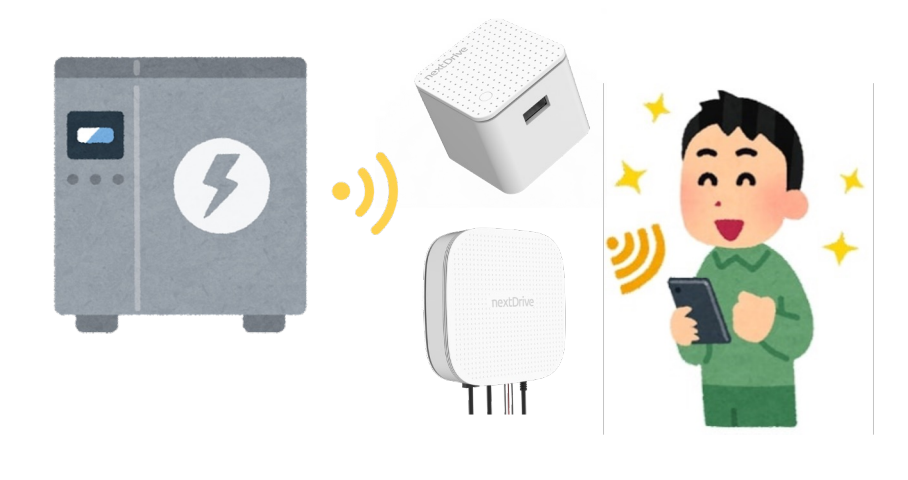

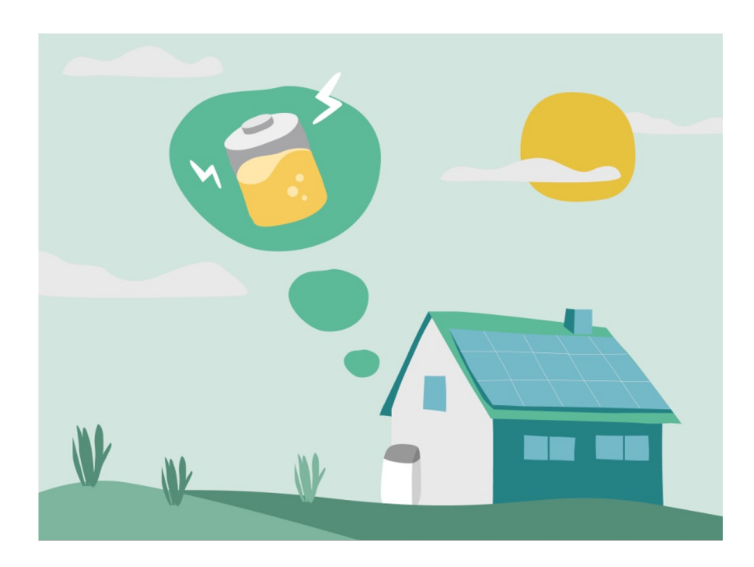

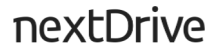

## 蓄電池レポート(毎日)

概要

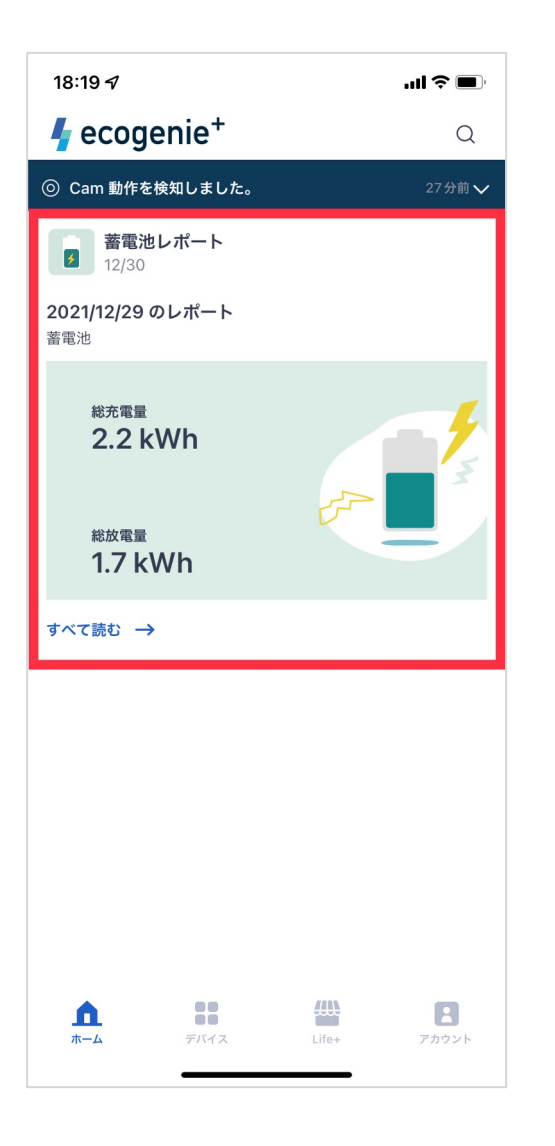

毎日レポートの詳細

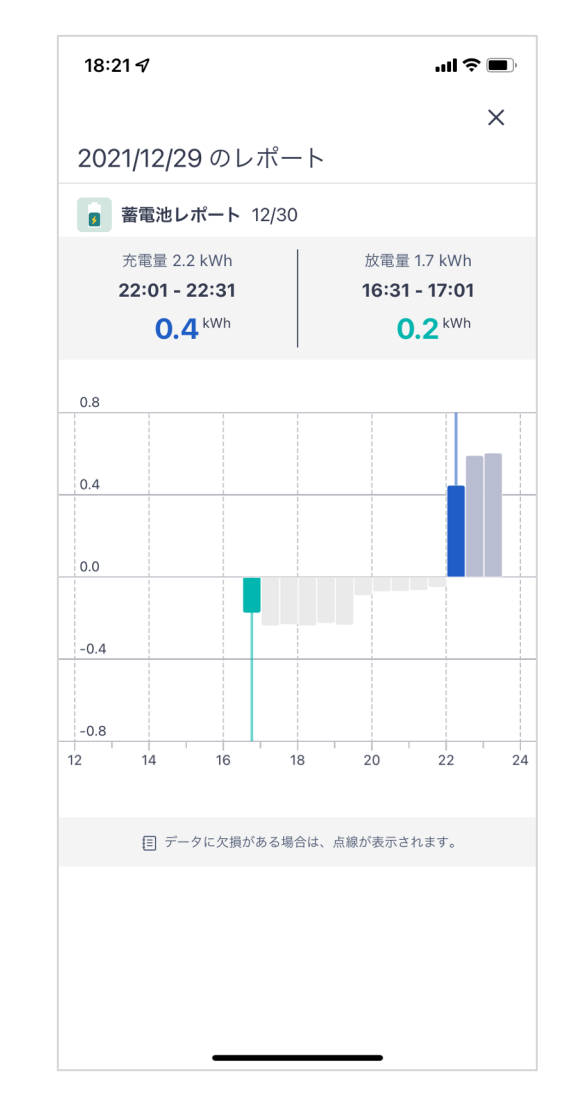

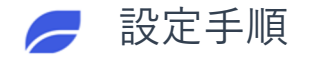

### 蓄電池レポート

蓄電池レポート機能は蓄電池システムが接続できると自動的に登録されます。 設定の手順は不要です。

## Life+ サービス 状態 (サービス「わたしの電気代」でご説明)

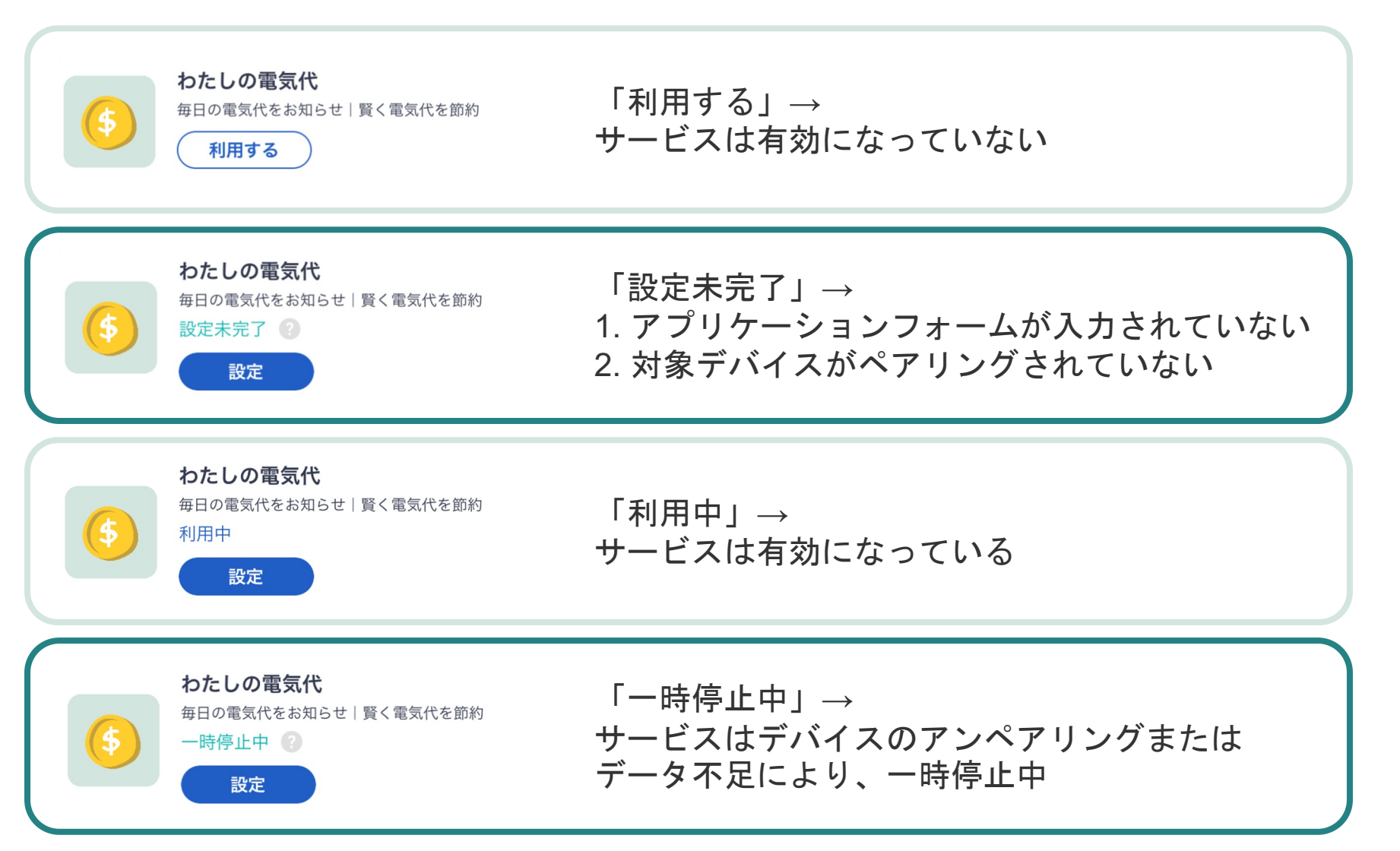

## Life+ サービス 状態 (サービス「スマートメーターレポート」でご説明)

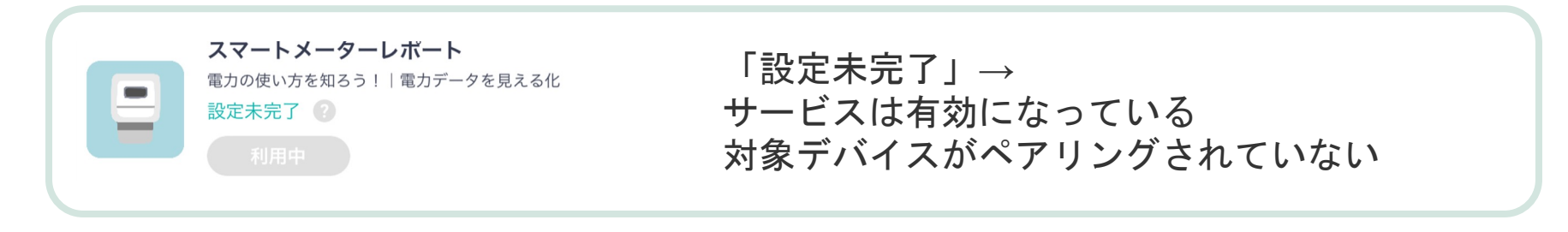

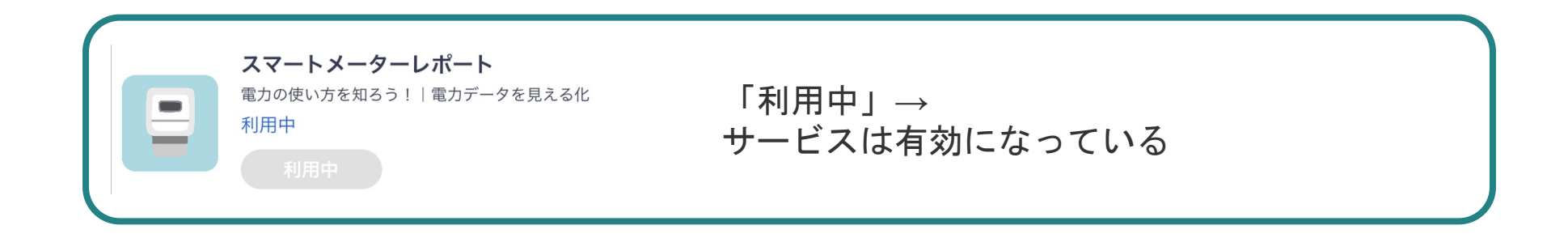

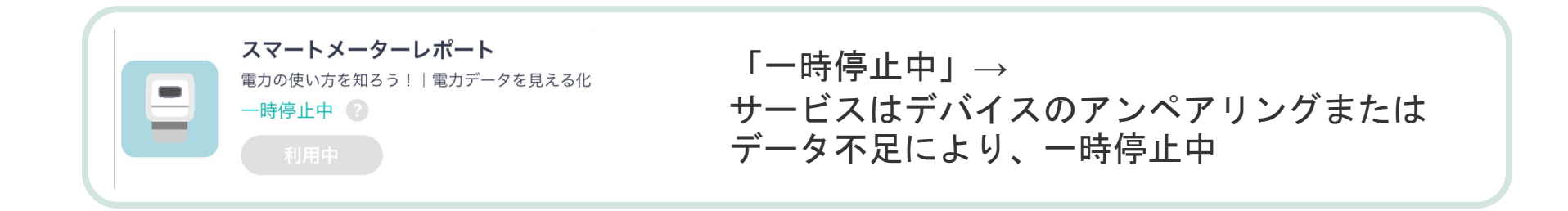

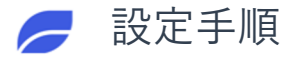

## サービスの登録を解除する (サービス「わたしの電気代」でご説明)

## 「利用中」と表示されているサービスをタップ

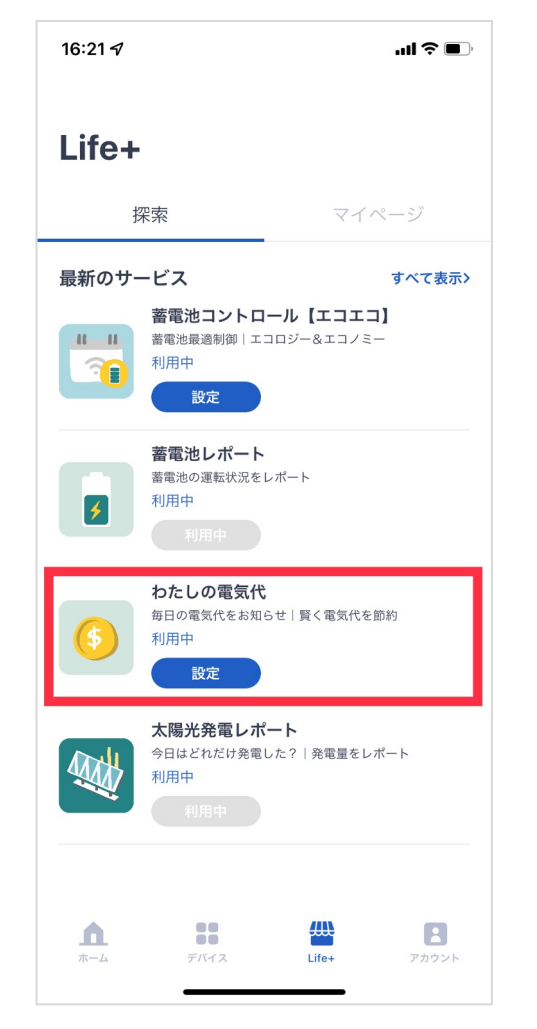

画面の一番下にスクロール

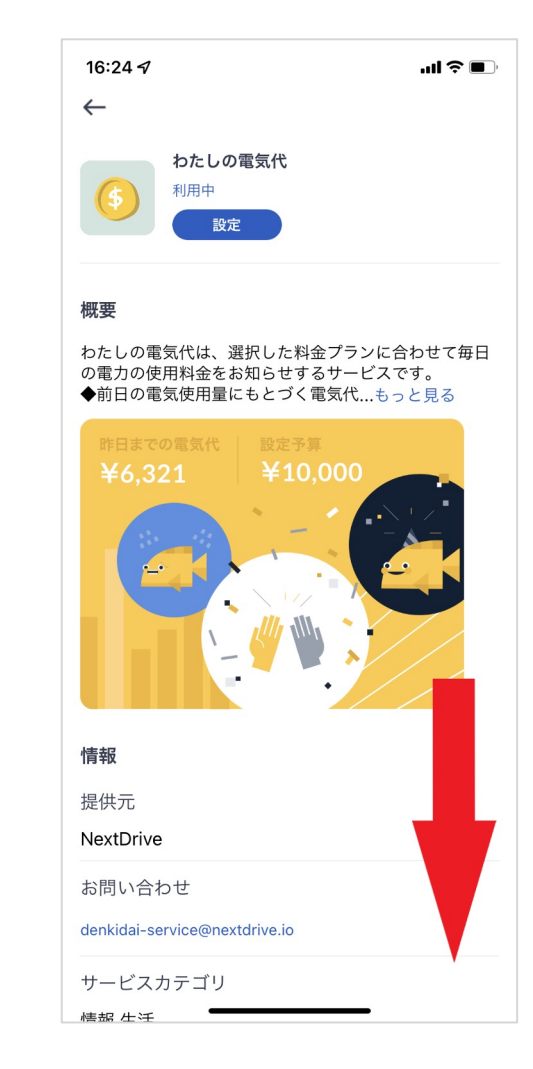

「登録解除」のところ をタップ

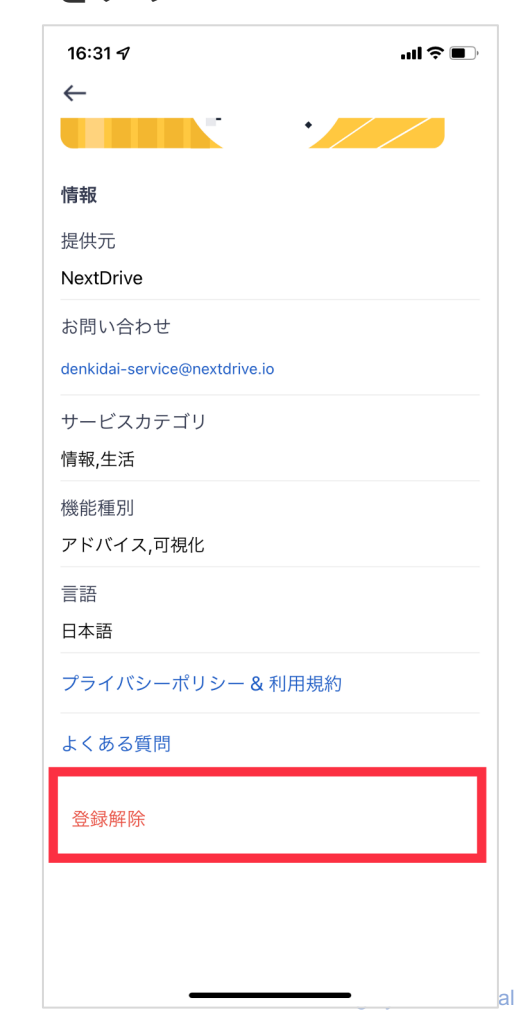

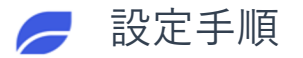

## サービスの登録を解除する (サービス「わたしの電気代」でご説明)

<sup>「</sup>登録解除」のボタン をタップ

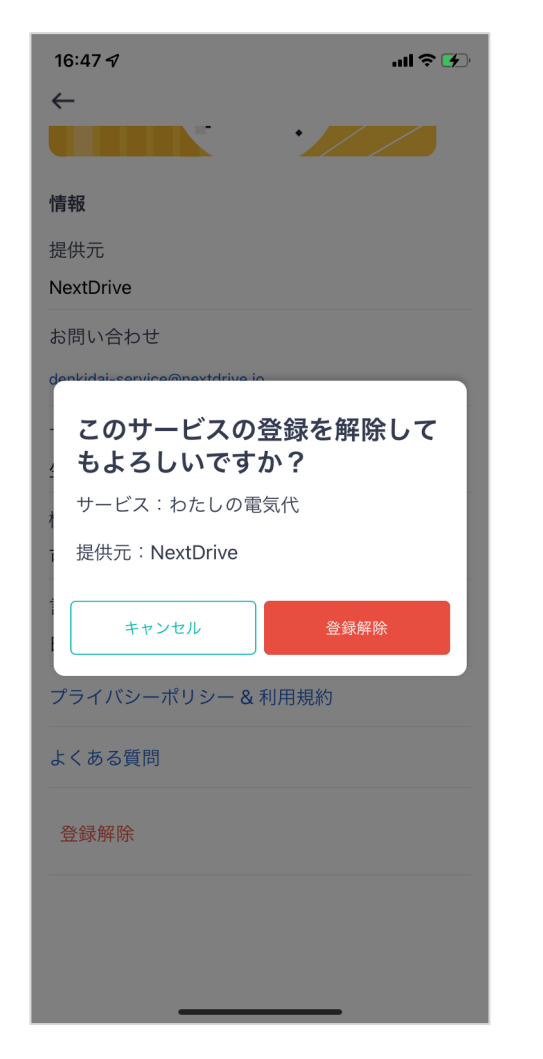

サービスが解除されると、 状態は「利用する」と変更する

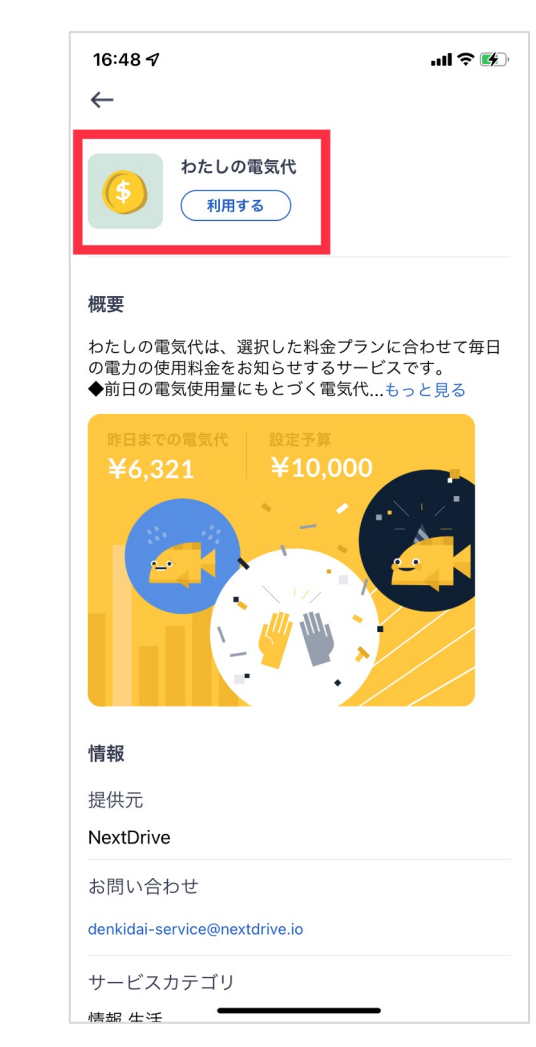

Life+ページも「利用する」 と変更する

nextDrive

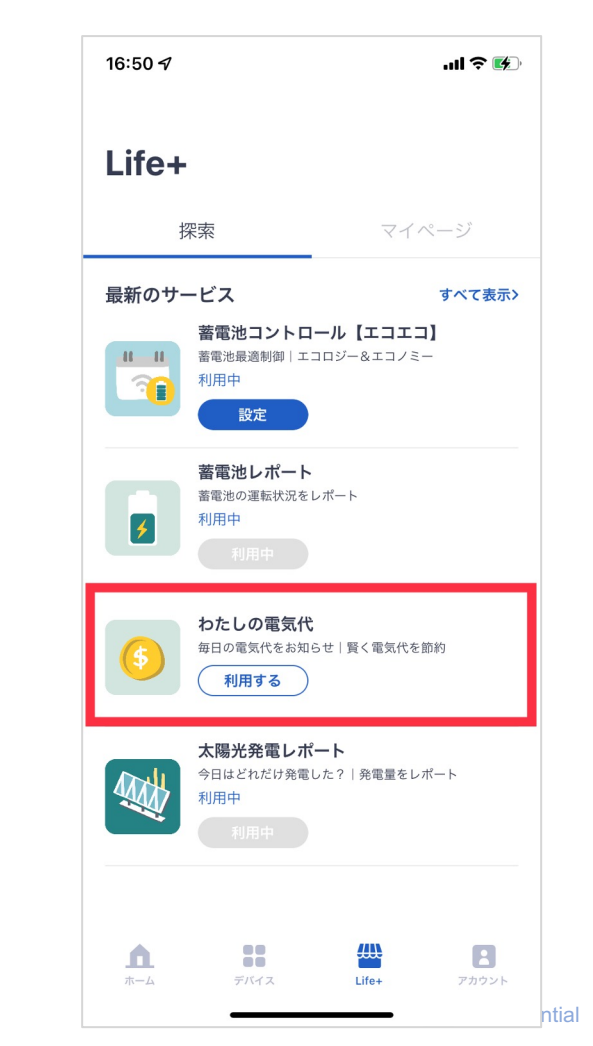

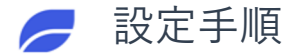

## サービスの登録を解除する (サービス「わたしの電気代」でご説明)

「登録解除」のところをタップ

| 16:31 <del>/</del>            | <b>ui 🗢 </b> |  |
|-------------------------------|--------------|--|
| $\leftarrow$                  |              |  |
| •                             |              |  |
|                               |              |  |
| 情報                            |              |  |
| 提供元                           |              |  |
| NextDrive                     |              |  |
| お問い合わせ                        |              |  |
| denkidai-service@nextdrive.io |              |  |
| サービスカテゴリ                      |              |  |
| 情報,生活                         |              |  |
| 機能種別                          |              |  |
| アドバイス,可視化                     |              |  |
| <b>二</b> 五                    |              |  |
| 日本語                           |              |  |
|                               |              |  |
| プライバシーポリシー & 利用規約             |              |  |
| よくある質問                        |              |  |
|                               |              |  |
| 登録解除                          |              |  |
|                               |              |  |
|                               |              |  |
|                               |              |  |
|                               |              |  |

「登録解除」のボタンをタップ

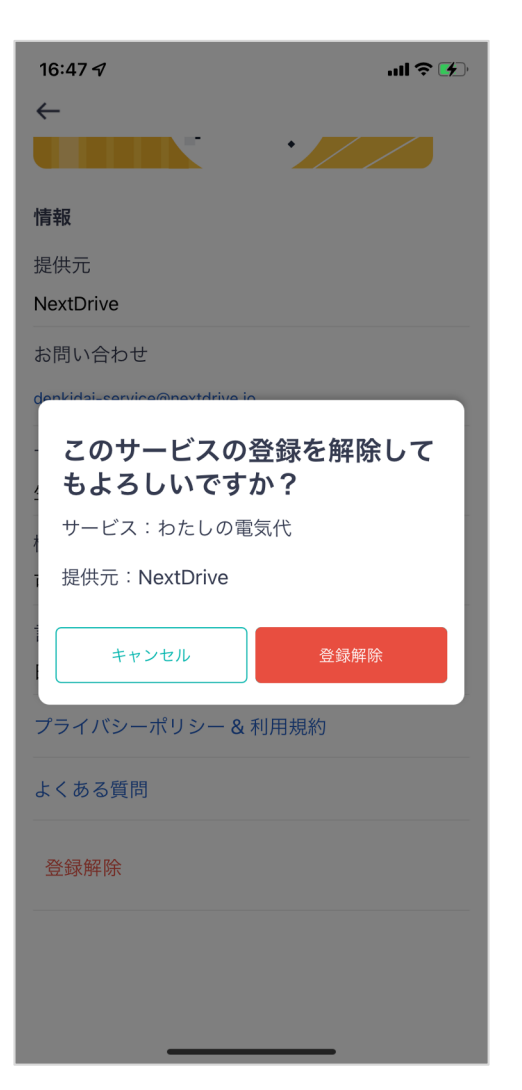

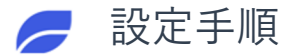

### 解除されたサービスを再登録する(サービス「わたしの電気代」でご説明)

「利用する」をタップ

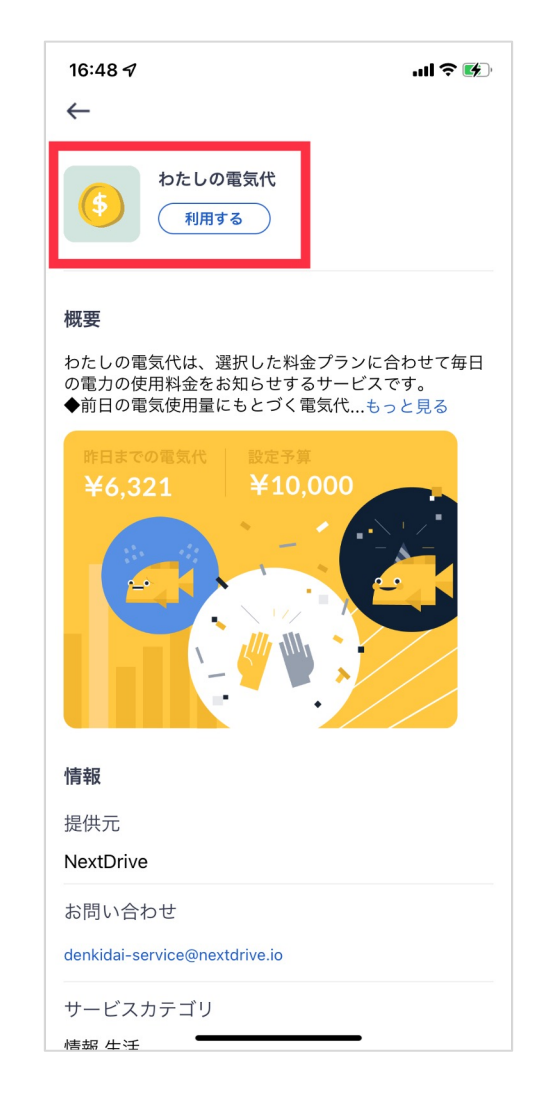

プライバシーポリシーの ところにチェックを入れる

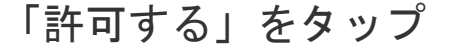

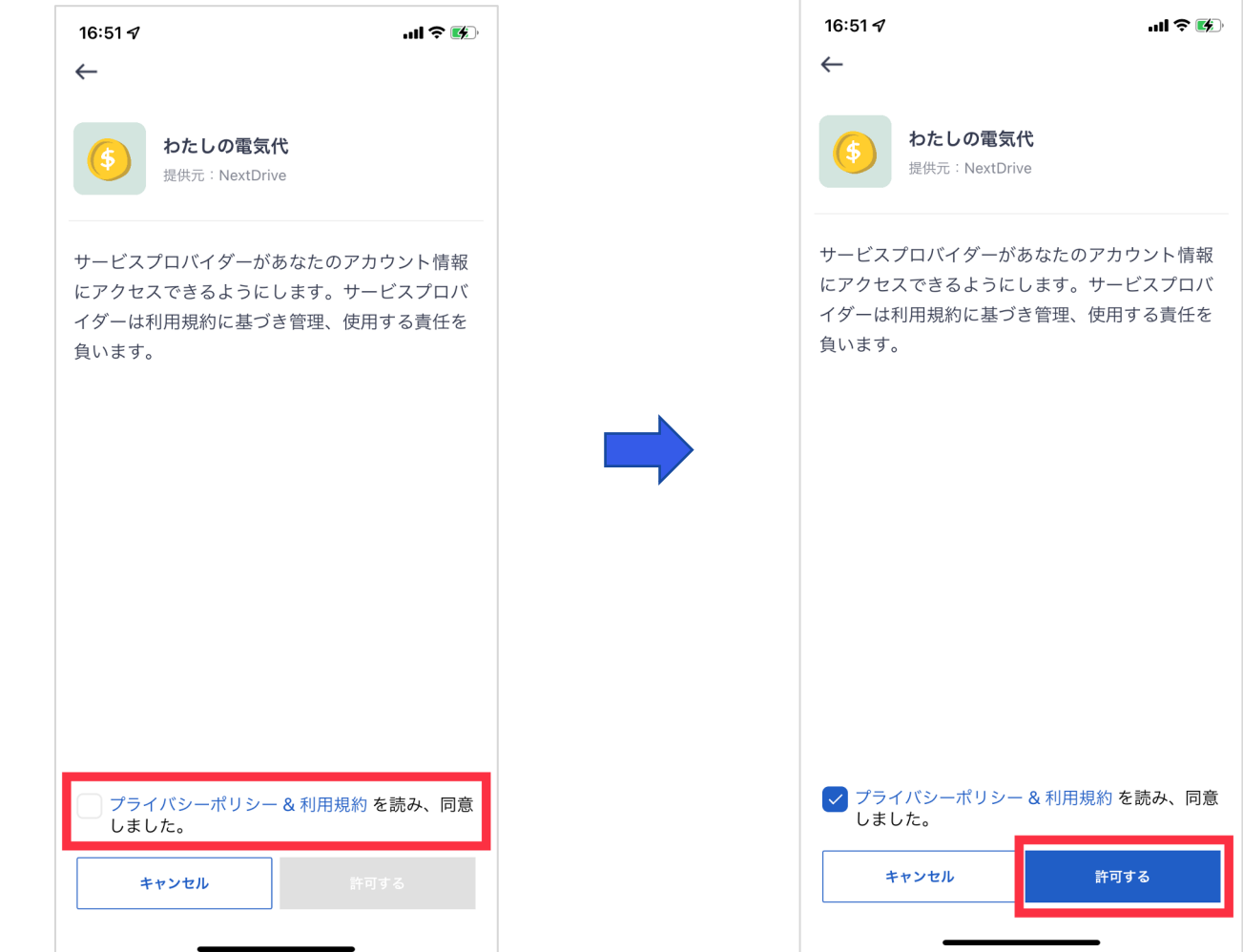

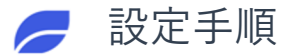

### 解除されたサービスを再登録する(サービス「わたしの電気代」でご説明)

サービスの状態は 「設定未完了」となる

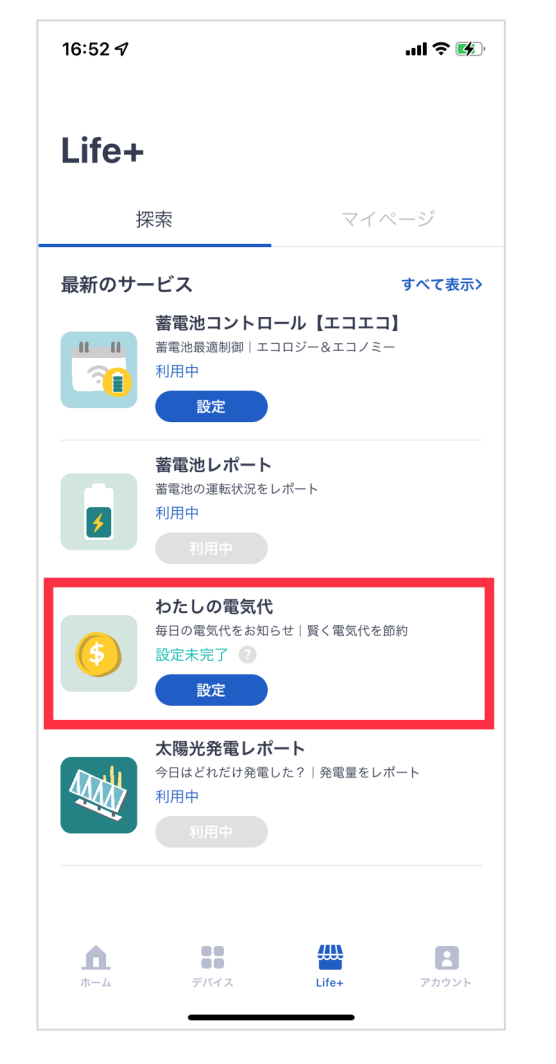

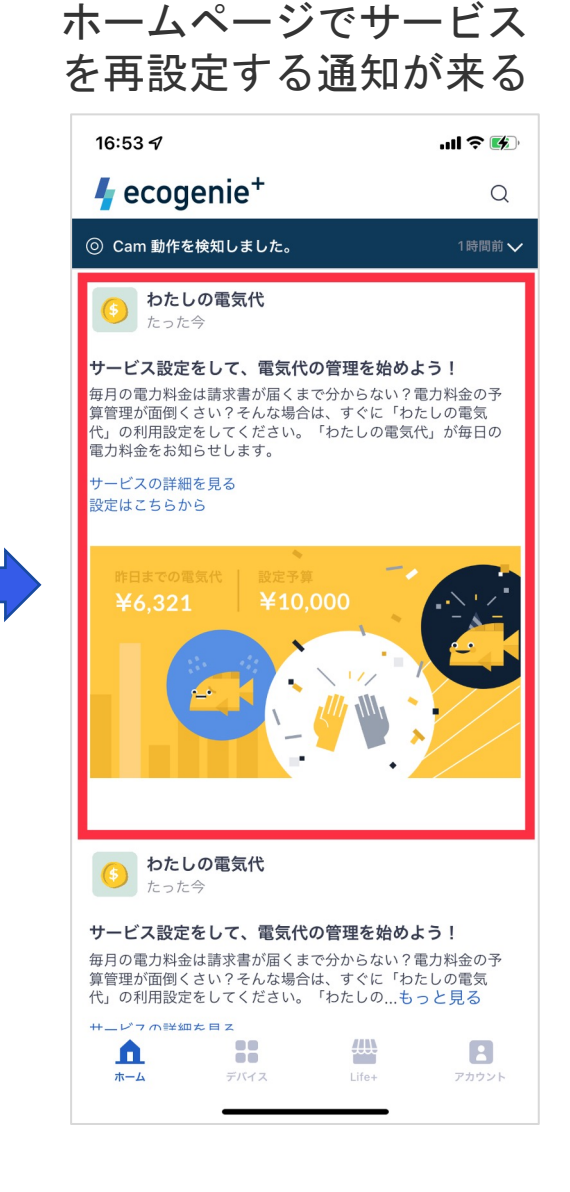

Life+ページに戻り、解除された サービスを再設定する

| 17:04 <del>/</del>              |                                                |                              | ''II \$ 🕅        |
|---------------------------------|------------------------------------------------|------------------------------|------------------|
| Life+                           |                                                |                              |                  |
| 拶                               | 深索                                             | マイへ                          | ページ              |
| 最新のサ-                           | -ビス<br>蓄電池コントロー<br>蓄電池最適制御   エコ  <br>利用中<br>設定 | - <b>ル【エコエコ</b><br>コジー&エコノミー | すべて表示><br>】<br>- |
|                                 | <b>蓄電池レポート</b><br>蓄電池の運転状況をレび<br>利用中<br>利用中    | <b>π</b> − ►                 |                  |
| (5)                             | <b>わたしの電気代</b><br>毎日の電気代をお知らす<br>設定未完了 ?<br>設定 | せ   賢く電気代を節                  | 百新               |
|                                 | <b>太陽光発電レポー</b><br>今日はどれだけ発電した<br>利用中<br>利用中   | - <b>ト</b><br>た?   発電量をレオ    | <i>₹</i> −ト      |
| <b>А</b><br><i>ж</i> - <i>Б</i> | デバイス                                           | Life+                        | アカウント            |

# nextDrive

naking Energy Count